# Liste von Inhaltselementen anzeigen - Aufmacher und Detailansicht

Das Inhaltselement **Liste** (Gruppe Fortgeschrittenen Elemente) erzeugt für geeignete **Inhaltstypen** – z. B. Artikel, Veranstaltung u.a. - eine **Liste von Aufmachern** mit einem **Link zur Detailansicht**.

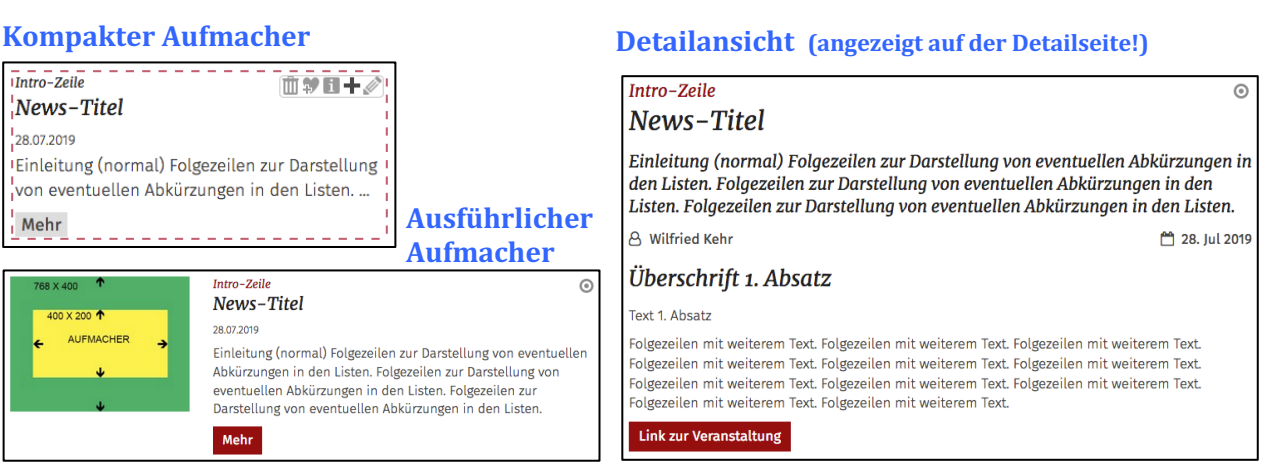

Im **Formular Liste** werden **Inhaltstyp** bzw. **Ordner** sowie Optionen zur **Auswahl/Sortierung** der **aktuell** gespeicherten Elemente und die **Aufmacher-Art** zur Anzeige in der Liste festgelegt. (vgl. D.6)

Statische Listen zeigen eine konstante Anzahl von Elementen an. Dynamische Listen zeigen eine feste Anzahl an, mit "Blätter"-Funktion und optional verschiedene Inhalts-Filter zur Suche.

Aufmacher-Art steuert die Anzeige der Felder aus den Formularen der Inhaltstypen (vgl. D.2 ff).

ACHTUNG: Die *einheitliche* Darstellung der Aufmacher und die Anzahl der angezeigten Elemente wird über die Element-Einstellungen der Liste an dieser Position gesteuert.

Eine Sonderform von Aufmachern gibt es zur Anzeige von Download-Ordnern.

|                  |      |                   |                         | Αι              | ıfmach         | er-Art          |         |      |                    |
|------------------|------|-------------------|-------------------------|-----------------|----------------|-----------------|---------|------|--------------------|
| Element          |      | <u>Suchordner</u> | kompakt/<br>ausführlich | Text-<br>kachel | Mauer-<br>werk | Bild-<br>kachel | Akkord. | Blog | Detail-<br>ansicht |
| Artikel          | D.12 | article-m         | L/S                     | L               | L              | L               | L       | L    | DS/S               |
| Lockvogel        | D.14 | decoy-m           | L/S                     | L               | L              | L               | L       | L    | -                  |
| Veranstaltung    | D.15 | event-m           | L/S                     | L               | L              | L               | L       | -    | DS/S               |
| Stellenausschr.  | D.16 | job-m             | L/S                     | L               | L              | -               | L       | -    | DS/S               |
| FAQ-Eintrag      | D.17 | faq-m             | L/S                     | -               | L              | -               | L       | -    | DS/S               |
| Medien           | D.18 | media-m           | L/S                     | L               | L              | L               | L       | -    | DS/S               |
| Kontakt-Info *)  | E.5  | contact-m         | L/S                     | L               | L              | -               | -       | -    | DS/S               |
| Bilderserien *)  | E.1  | imageseries-m     | L/S                     | L               | L              | -               | L       | -    | (DS) / S           |
| Gottesdienst **) | D.20 | gottesdienst-m    | L/S                     | L               | L              | -               | -       | -    | DS/S               |
| Download         | D.9  | Galeriename       | Besondere               | Arten           |                |                 |         |      |                    |

## Tabelle: Inhaltstypen (Element) - Aufmacher-Art - Detailansicht

\*) diese Elemente werden i.d.R. nur als Detailansicht genutzt und sind in Kapitel E beschrieben

\*\*) gilt für Inhaltselemente Gottesdienst; nicht für Übernahmen aus KaPlan

#### Anzeige der Aufmacher:

Aufmacher können in <u>mehreren Listen</u> und/oder auch nur <u>separat</u> auf einer Seite angezeigt werden!

- L Anzeige als Liste in der gewählten Aufmacher-Art, Sortierung bzw. Auswahl, Darstellung gemäß den <u>Element-Einstellungen der Liste</u> an dieser Position
- S Anzeige als separates Inhaltselement mit Element-Einstellungen auf einer Seite

#### Anzeige der Detailansicht:

- **DS** Anzeige auf einer **Detailseite** für diesen Inhaltstyp über den **Link** im Aufmacher; Vorgabe zur **einheitlichen Darstellung** der Element-Einstellungen auf der **Detailseite** (vgl. D.10)
- S Anzeige auf einer Seite als Inhaltselement mit separaten Element-Einstellungen

## **Liste und Elemente 2**

#### Aufmacher-Arten und Element-Einstellungen: "Ausführlich"

Am Beispiel des Inhaltstyp **Veranstaltung** werden hier und auf den folgenden Seiten Listen mit verschiedenen **Aufmacher-Darstellungen** und die **Element-Einstellungen** gezeigt.

Die Aufmacher-Art wird im Formular Liste gewählt:

Das Selektionsfeld <u>Inhaltstyp</u> bietet für jeden Typ die jeweils **möglichen** Darstellungen an.

Hinweis: Sollen <u>mehrere Inhaltstypen</u> in einer Liste dargestellt werden (z.B. Artikel und Lockvogel), muss die <u>gleiche Aufmacher-Art</u> angegeben werden.

#### Inhaltstyp

Ausführlicher Veranstaltung Aufmacher (Veranstaltung) Bildkachel Veranstaltung Aufmacher (Veranstaltung) Akkordeon Veranstaltung Aufmacher (Veranstaltung) Mauerwerk Veranstaltung Aufmacher (Veranstaltung) Textkachel Veranstaltung Aufmacher (Veranstaltung) Kompakter Veranstaltung Aufmacher (Veranstaltung) Ausführlicher Veranstaltung Aufmacher (Veranstaltung)

#### Ausführlicher Aufmacher

Dieser Aufmacher eignet sich für die Anzeige in der Hauptspalte, z.B. bei "Alle Veranstaltungen".

#### Veranstaltungen

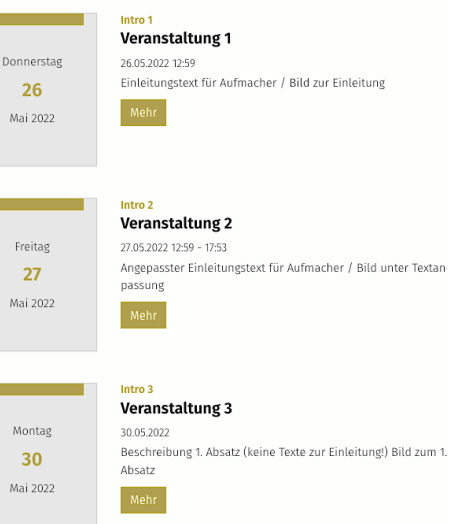

Statische Liste; mit Kalenderblatt an Stelle des Einleitungbildes.

| e e                                                |                                                             |   |   |   |
|----------------------------------------------------|-------------------------------------------------------------|---|---|---|
| Veranstaltungen<br>/.content/list-m/list_00003.xml |                                                             |   | Ξ | ] |
| Statische Liste                                    |                                                             | , | 0 |   |
| <ul> <li>Einstellungen</li> </ul>                  |                                                             |   |   |   |
| CSS Anpassung                                      | (keine Auswahl)                                             | , | 0 |   |
| Überschrift Liste                                  | Hohe Wichtigkeit (H1)                                       | Ø | 0 |   |
| Anzahl Elemente                                    | 3                                                           |   | 0 |   |
| Aufmacher Darstellung                              | Vorgabe                                                     |   | 0 |   |
| Layout                                             | Bild links, Überschrift und Text rechts (in eigener Spalte) |   | 0 |   |
| Bildgröße (Desktop)                                | Vorgabe des gewählten Layouts                               |   | 0 |   |
| Bildgröße (Mobil)                                  | Vorgabe des gewählten Layouts                               |   | 0 |   |
| Aufmacher Textlänge                                | 200                                                         |   | 0 |   |
| Überschrift Aufmacher                              | Geringe Wichtigkeit (H3)                                    | Ø | 0 |   |
| Datums-Format                                      | 01.10.2017 (ohne Zeit)                                      | Ø | 0 |   |
| Titel-Anzeige                                      | Intro anzeigen                                              |   | 0 |   |
| Bildformat                                         | Wie im Inhalt eingestellt                                   | Ø | 0 |   |
| Maus-Effekt                                        | Kein Effekt                                                 |   | 0 |   |
| Button-Beschriftung                                |                                                             |   | 0 |   |
| Zeige Bild-Copyright                               |                                                             |   | 0 | I |
| Ausführlicher Veranstaltung Aufma                  | acher                                                       |   |   | I |
| Zeit in Datum                                      | $\checkmark$                                                |   | 0 | I |
| Kalenderblatt                                      | •                                                           |   | 0 | l |
| Zeige Buchungsstatus                               | Nicht aktiviert                                             | , | 0 |   |
|                                                    |                                                             |   |   | - |

#### Veranstaltungen

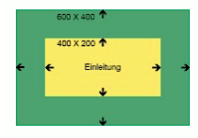

1 2 →

#### Veranstaltung 1

26.05.2022 12:59 Einleitungstext für Aufmacher / Bild zur Einleitung

#### Veranstaltung 2

Intro 2

27.05.2022 12:59 - 17:53 Angepasster Einleitungstext für Aufmacher / Bild unter Textanpassung

#### Intro 3 Veranstaltung 3

30.05.2022 Beschreibung 1. Absatz (keine Texte zur Einleitung!) Bild zum 1. Absatz

#### Dynamische Liste mit "Blätterfunktion" ; <u>und</u> Einleitungsbild (Kalenderblatt = □)

| <ul> <li>Formatter</li> </ul> |                                                                    |            |     |
|-------------------------------|--------------------------------------------------------------------|------------|-----|
| Dynamische Liste              |                                                                    | •          | ) ( |
| - Einstellungen               |                                                                    |            |     |
| SS Anpassung                  | (keine Auswahl)                                                    |            | 1   |
| Überschrift Liste             | Hohe Wichtigkeit (H1)                                              | <u>الم</u> | ](  |
| lemente pro Seite             | 3                                                                  |            | ](  |
| lemente direkt laden          | 0                                                                  |            | 6   |
| lachlade-Verhalten            | Anhängen für Bildschirmgröße XS, SM und MD, Blättern für LG und XL | +          | ]6  |
| osition Blätterfunktion       | Links                                                              | +          |     |
| eschriftung für "Anhängen"    |                                                                    |            | ](  |
| ufmacher Darstellung          | Vorgabe                                                            | +          | ](  |
| ayout                         | Bild links, Überschrift und Text rechts (in eigener Spalte)        | •          | )(  |
| ildgröße (Desktop)            | Vorgabe des gewählten Layouts                                      | +          | )(  |
| ildgröße (Mobil)              | Vorgabe des gewählten Layouts                                      | +          | ](  |
| ufmacher Textlänge            | 200                                                                |            | ](  |
| berschrift Aufmacher          | Geringe Wichtigkeit (H3)                                           | <i>(</i> ) | )(  |
| atums-Format                  | 01.10.2017 (ohne Zelt)                                             | <u>الم</u> | ](  |
| ïtel-Anzeige                  | Intro anzeigen                                                     | +          |     |
| ildformat                     | Wie im Inhalt eingestellt                                          | <i>•</i>   | ](  |
| laus-Effekt                   | Kein Effekt                                                        | +          | ](  |
| utton-Beschriftung            |                                                                    |            | 1   |

Bei beiden Beispielen: Datumsformat mit Zeit.

?

Tipp: Die <u>Art-spezifischen</u> **Optionen der Felder** in **Element-Einstellungen** nachlesen im

Ξ

0

0

6

Ø

0

0

0

0

0

## Aufmacher-Arten und Element-Einstellungen: "Kompakt", "Textkachel"

(Fortsetzung der Beispiele von D.2)

#### **Kompakter Aufmacher**

Der kompakte Aufmacher eignet sich für die Randspalte (dynamisch / statisch). Die Darstellung entspricht dem ausführlichen Aufmacher ohne Anzeige des Bildes!

#### Veranstaltungen

#### Dynamische Liste; kein Bild/Kalenderblatt Intro 1 Veranstaltung 1 lement-Einstellunge Veranstaltungen /.content/list-m/list\_00003.xml 26.05.2022.12.59 Einleitungstext für Aufmacher / Bild zur Einleitung ische Liste • 6 Einstellungen CSS Annassung (keine Auswahl) e Überschrift Liste Hohe Wichtigkeit (H1) 1 0 Intro 2 Elemente pro Seite 3 Veranstaltung 2 Elemente direkt laden 27.05.2022 12:59 - 17:53 achlade-Verhalten Anhängen für Bildschirmgröße XS, SM und MD, Blättern für LG und X 0 osition Blätterfunktio 0 Angepasster Einleitungstext für Aufmacher / Bild un-Links eschriftung für "Anhänger ter Textanpassung Aufmacher Darstellung Vorgabe Aufmacher Textlänge 175 ð Überschrift Aufmacher Geringe Wichtigkeit (H3 0 Datums-Format 01.10.2017 16:30 1 0 Intro 3 Titel-Anzeige Intro anzeig 0 Veranstaltung 3 Button-Beschriftung 30.05.2022 Kompakter Veranstaltung Aut Zeit in Datum Einleitungstext Zeige Buchungsstatus Nicht akt Button nur wenn buchba < 1 2 3 >

#### **Textkachel Aufmacher**

Horizontale Anlistung mit gleicher Höhe pro Zeile; Kachel-Einstellung bzgl. Anzahl beachten!

Eine Bild-Darstellung mit gleicher Höhe kann mit einer Bildformat Vorgabe erzwungen werden. Ausblenden aller Bilder über <u>Bilddarstellung</u> = Bild ausblenden !

#### Veranstaltungen

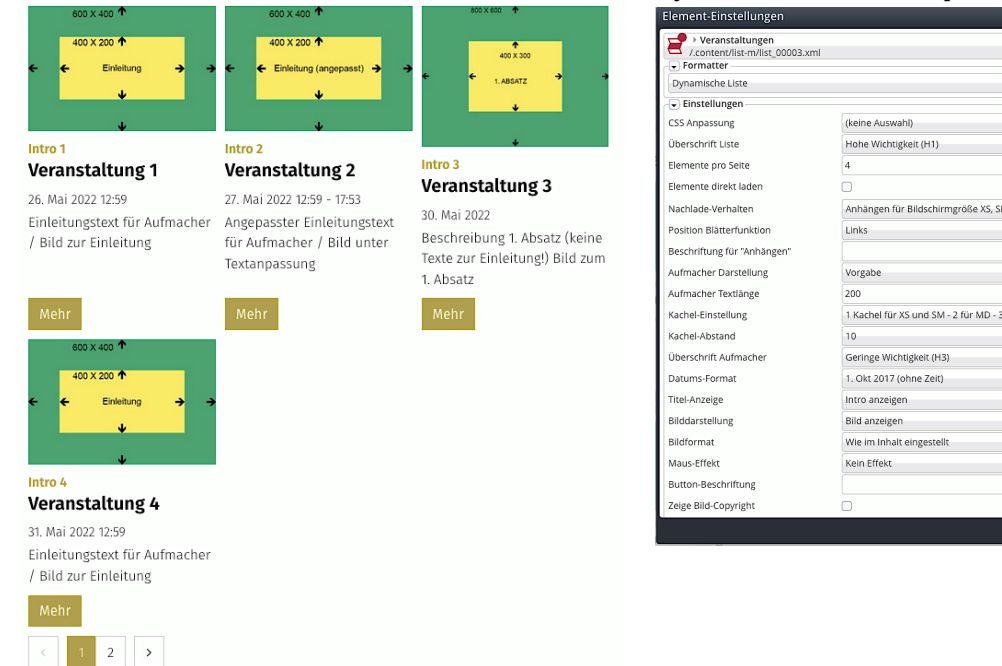

## Dynamische Liste; Beispiel für LG (= 3 Kacheln).

| ement-Einstellungen                                |                                                                    |    |                           |    |
|----------------------------------------------------|--------------------------------------------------------------------|----|---------------------------|----|
| Veranstaltungen<br>/.content/list-m/list_00003.xml |                                                                    |    |                           | =  |
| Dynamische Liste                                   |                                                                    |    |                           | 0  |
| Einstellungen                                      |                                                                    |    |                           |    |
| SS Anpassung                                       | (keine Auswahl)                                                    |    | •                         | 0  |
| berschrift Liste                                   | Hohe Wichtigkeit (H1)                                              |    | <i>I</i> +                | 0  |
| lemente pro Seite                                  | 4                                                                  |    |                           | 0  |
| lemente direkt laden                               | 0                                                                  |    |                           | 0  |
| achlade-Verhalten                                  | Anhängen für Bildschirmgröße XS, SM und MD, Blättern für LG und XL |    | •                         | 0  |
| osition Blätterfunktion                            | Links                                                              |    | •                         | 0  |
| eschriftung für "Anhängen"                         |                                                                    |    |                           | 0  |
| ufmacher Darstellung                               | Vorgabe                                                            |    | •                         | 0  |
| ufmacher Textlänge                                 | 200                                                                |    |                           | Ø  |
| achel-Einstellung                                  | 1 Kachel für XS und SM - 2 für MD - 3 für LG - 4 für XL            |    | •                         | 0  |
| achel-Abstand                                      | 10                                                                 |    | •                         | 0  |
| berschrift Aufmacher                               | Geringe Wichtigkeit (H3)                                           |    | <i>(</i> )                | 0  |
| atums-Format                                       | 1. Okt 2017 (ohne Zeit)                                            |    | $\mathscr{A} \rightarrow$ | 0  |
| itel-Anzeige                                       | Intro anzeigen                                                     |    | •                         | Ø  |
| ilddarstellung                                     | Bild anzeigen                                                      |    | •                         | Ø  |
| ildformat                                          | Wie im Inhalt eingestellt                                          |    | <i>∎</i> >                | 0  |
| laus-Effekt                                        | Kein Effekt                                                        |    | •                         | 0  |
| utton-Beschriftung                                 |                                                                    |    |                           | 0  |
| eige Bild-Copyright                                |                                                                    |    |                           | 0  |
|                                                    |                                                                    | ок | Abbre                     | ch |

# Aufmacher-Arten und Element-Einstellungen: "Mauerwerk", "Bildkachel"

(Fortsetzung der Beispiele von D.2 und D.3)

Veranstaltung 2

27. Mai 2022 12:59 - 17:53

Angepasster Einleitungste

für Aufmacher / Bild unter Textanpassung

## **Mauerwerk Aufmacher**

## Anlistung der Einträge in horizontalen Spalten, ohne Ausgleich von Höhen.

#### Veranstaltungen

|   | 400 | X 200 个    |   |   |
|---|-----|------------|---|---|
| ÷ | ÷   | Einleitung | ÷ | • |
|   |     | *          |   |   |
|   |     |            |   |   |

Veranstaltung 1

Einleitungstext für Aufma

cher / Bild zur Einleitung

Veranstaltung 4 31. Mai 2022 12:59 Einleitungstext für Aufma cher / Bild zur Einleitung

1 2 >

26. Mai 2022 12:59

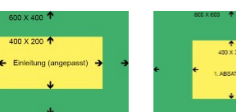

Intro 3 Veranstaltung 3 30. Mai 2022 Beschreibung 1. Absatz (keine Texte zur Einleitung!) Bild zum 1. Absatz

### Dynamische Liste; Beispiel für LG (= 3 Kacheln).

| Element-Einstellungen                                           |                                                                |         | ×      | × |
|-----------------------------------------------------------------|----------------------------------------------------------------|---------|--------|---|
| Veranstaltungen<br>/.content/list-m/list_00003.xml<br>Formatter |                                                                |         | =      |   |
| Dynamische Liste                                                |                                                                |         | 0      |   |
| Einstellungen                                                   |                                                                |         | -      | l |
| CSS Anpassung                                                   | (keine Auswahl)                                                | Þ       | 0      | l |
| Überschrift Liste                                               | Hohe Wichtigkeit (H1)                                          | Ø,      | 0      | l |
| Elemente pro Seite                                              | 4                                                              |         | 0      | l |
| Elemente direkt laden                                           |                                                                |         | 0      | l |
| Nachlade-Verhalten                                              | Anhängen für Bildschirmgröße XS, SM und MD, Blättern für LG un | id XL → | 0      |   |
| Position Blätterfunktion                                        | Links                                                          | •       | 0      | l |
| Beschriftung für "Anhängen"                                     |                                                                |         | 0      | l |
| Aufmacher Darstellung                                           | Vorgabe                                                        | •       | 0      |   |
| Aufmacher Textlänge                                             | 200                                                            |         | 0      |   |
| Kachel-Einstellung                                              | 1 Kachel für XS und SM - 2 für MD - 3 für LG - 4 für XL        | •       | 0      | l |
| Kachel-Abstand                                                  | 30                                                             | •       | 0      | l |
| Überschrift Aufmacher                                           | Geringe Wichtigkeit (H3)                                       | Ø.)     | 0      |   |
| Datums-Format                                                   | 1. Okt 2017 (ohne Zeit)                                        | Ø,      | 0      | l |
| Titel-Anzeige                                                   | Intro anzeigen                                                 | •       | 0      | l |
| Bilddarstellung                                                 | Bild anzeigen                                                  | •       | 0      | Ĭ |
| Bildformat                                                      | Wie im Inhalt eingestellt                                      | Ø.)     | 0      |   |
| Maus-Effekt                                                     | Kein Effekt                                                    | •       | 0      |   |
| Button-Beschriftung                                             |                                                                |         | 0      |   |
| Zeige Bild-Copyright                                            |                                                                |         | 0      |   |
|                                                                 |                                                                | OK Abbi | rechen |   |

## **Bildkachel Aufmacher**

Anlistung der Einträge als Bildkachel mit teilweise überlagertem Text:

In/unter die Bildkacheln wird der Titel eingeschrieben!

Mit <u>Bildkachel-Darstellung</u> Bildkachel groß und <u>Zeige Einleitung</u> wird zusätzlich der Einleitungstext in die große Kachel eingefügt.

# Veranstaltungen

< 1 2

Achtung:Nur im Bearbeitungsmodus:die Schraffur zeigt an, dass diesesInhaltselement im WEB noch nichtoder nicht mehr angezeigt wird;vgl. Reiter Verfügbarkeit z.B. imFormular Artikel, D.13 und wenn dasFeld Zeige abgelaufene Dateien ☑ imFormular Liste (vgl. D6) aktiv ist!

## Dynamische Liste; **mit** großer Bildkachel

| Element-Einstellungen                             |                                                                                                    |       |
|---------------------------------------------------|----------------------------------------------------------------------------------------------------|-------|
| Veranstaltungen<br>/.content/list-m/list_00003.xm | a la construcción de la construcción de la cons | =     |
| Dynamische Liste                                  |                                                                                                    | • 6   |
| Einstellungen                                     |                                                                                                    |       |
| CSS Anpassung                                     | (keine Auswahl)                                                                                                    | • @   |
| Überschrift Liste                                 | Hohe Wichtigkeit (H1)                                                                                                    | Ø 🕴 🔞 |
| Elemente pro Seite                                | 5                                                                                                    | G     |
| Elemente direkt laden                             | 0                                                                                                    | G     |
| Nachlade-Verhalten                                | Anhängen für Bildschirmgröße XS, SM und MD, Blättern für LG und XL                                                                                                    | • 0   |
| Position Blätterfunktion                          | Links                                                                                                    | • 6   |
| Beschriftung für "Anhängen"                       |                                                                                                    | G     |
| Datums-Format                                     | 1. Okt 2017 (ohne Zeit)                                                                                                    | Ø ) 6 |
| Bildformat                                        | none                                                                                                    | Ø ) G |
| Maus-Effekt                                       | Kein Effekt                                                                                                    | ) ()  |
| Bildkacheln pro Zeile                             | 4 Bildkacheln                                                                                                    | • 6   |
| Bildkachel-Darstellung                            | Die erste Bildkachel auf jeder Seite groß, Position wechselnd                                                                                                    | ) (   |
| Zeige Einleitung                                  | $\overline{\mathbf{v}}$                                                                                                    | 6     |
|                                                   |                                                                                                    |       |

## Beispiel mit <u>gleich großen</u> Kacheln

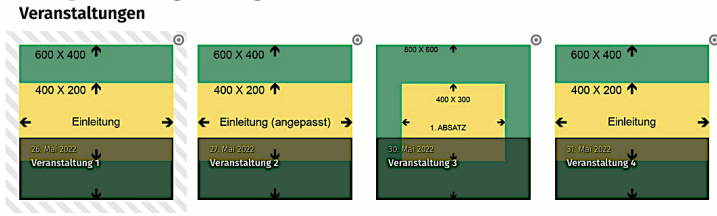

## Liste und Elemente 2

0

Ø

0

0

0

0

0

0

0

0

Ø

0

## Besondere Aufmacher und Element-Einstellungen: "Akkordeon", "Blog"

Diese Aufmacher-Arten zeigen auf einer Seite in besonderer Darstellung ausgewählte Feldinhalte aus der Detailsicht an; ohne Inhalte aus einem ggf. vorhandenen Attachment-Container !

#### **Akkordeon Aufmacher**

ACHTUNG: der Akkordeon Aufmacher geht nur mit einer statischen Liste!

Jeder Reiter zeigt eine verkürzte Detailansicht, nur die Felder: Titel, Einleitung-Text, sowie Untertitel, Text, Bild und Link für alle Absätze; kein Datum !

#### Veranstaltungen

| Veranstaltung 1                                                            | ^                                             |
|----------------------------------------------------------------------------|-----------------------------------------------|
| Einleitungstext für Aufmacher / Bild zur Einl                              | eitung                                        |
| Beschreibung 1. Absatz                                                     |                                               |
| Veranstaltung 2                                                            | ~                                             |
| Veranstaltung 3                                                            | ^                                             |
| Beschreibung 1. Absatz (keine Texte zur Einleitung!)<br>Bild zum 1. Absatz | 40 X X00 +<br>+ + X X00 +<br>+ X X00 +<br>+ Q |

## Statische Liste:

(zur Demo: *Mehrere Einträge offen* =  $\square$ )

| Veranstaltungen<br>(contont/list m/list 00003) | eral (                    |   | - 3 |
|------------------------------------------------|---------------------------|---|-----|
| Formatter                                      | ATTI                      |   |     |
| Statische Liste                                |                           |   | •   |
| <ul> <li>Einstellungen</li> </ul>              |                           |   |     |
| CSS Anpassung                                  | (keine Auswahl)           |   | •   |
| Überschrift Liste                              | Hohe Wichtigkeit (H1)     | Ø | •   |
| Anzahl Elemente                                | 3                         |   |     |
| Überschrift Aufmacher                          | Geringe Wichtigkeit (H3)  | Ø | •   |
| Bildformat                                     | Wie im Inhalt eingestellt | Ø | •   |
| Erster Eintrag offen                           |                           |   |     |
| Mehrere Einträge offen                         |                           |   |     |
| Zeige Bild-Vergrößerung                        | ø                         |   |     |
| Zeige Bild-Copyright                           |                           |   |     |
| Zeige Bild-Titel                               |                           |   |     |

### **Blog Aufmacher**

Diese Aufmacher-Art für die Typen: Artikel, Lockvogel und Medien zeigen auf einer Seite direkt die Detailsichten (Artikel), bzw. Aufmacher (Lockvogel und Medien) untereinander an!

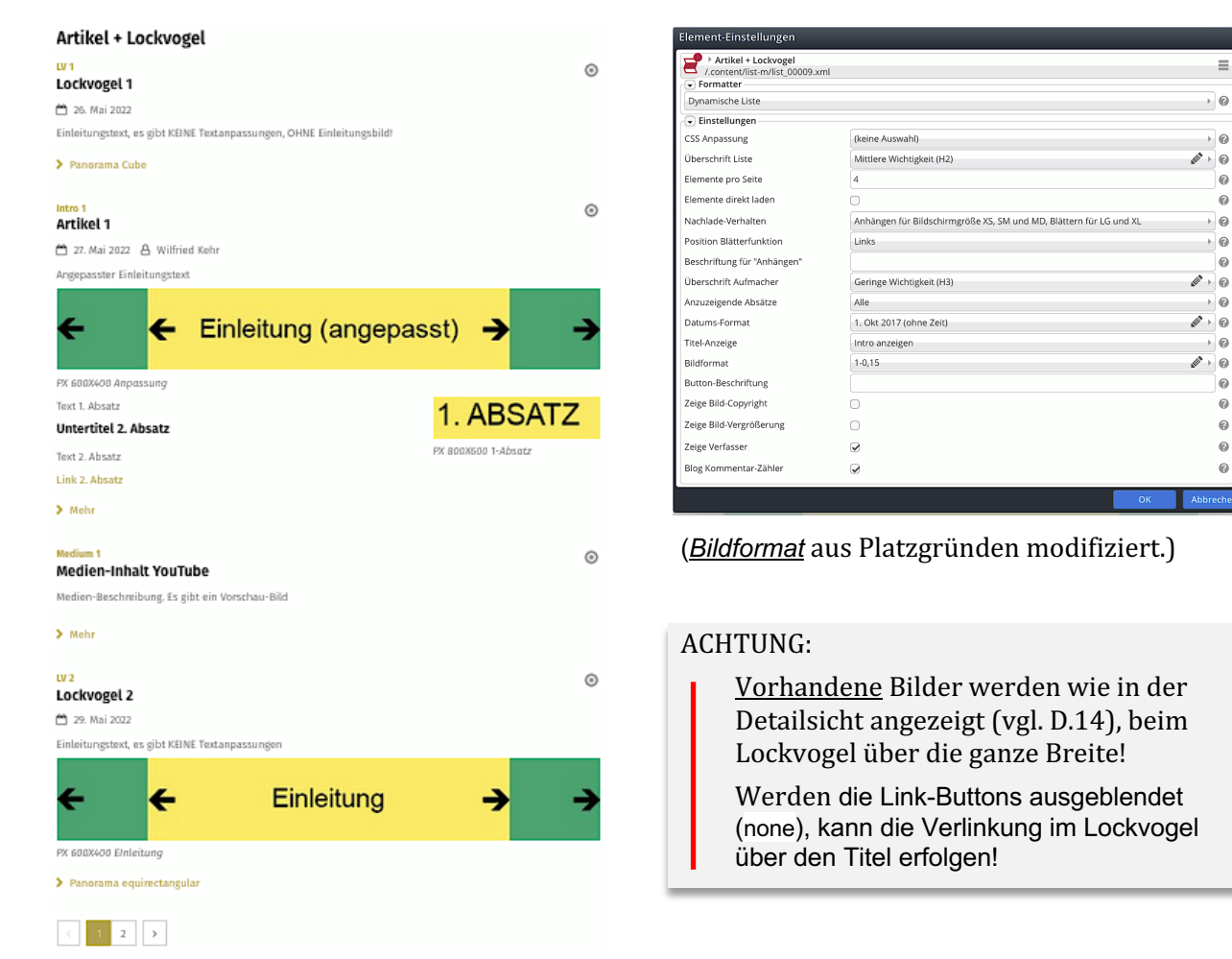

## Inhaltselement Liste: Formular anlegen und Element-Einstellungen

#### • Liste anlegen

Inhalte hinzufügen » Werkzeug-Liste öffnen

- Gruppe Fortgeschrittene Elemente aufrufen
- > Inhaltselement Liste : Symbolleiste anzeigen
- C Liste Konfiguration für eine Liste, welche Inhalte gemäß der eingestellten Suchkriterien aufsammelt.

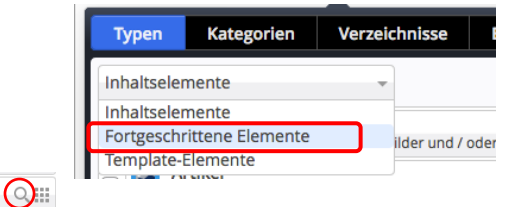

## » Element in einen **rot eingerahmten Bereich** ziehen (drag & drop)

• Symbolleiste des Elements anzeigen

- Bearbeiten » Formular öffnen
- » Felder in den Reitern ausfüllen
- Speichern & schließen » Inhalt speichern

## Formular: Liste

| Veranstaltungen für Dokumentation /.content/list_00003.xml [en] |      |
|-----------------------------------------------------------------|------|
| Basis Erweitert Versteckt                                       |      |
| Titel                                                           |      |
| Veranstaltungen                                                 |      |
| Inhaltstyp                                                      | +    |
| Ausführlicher Veranstaltung Aufmacher (Veranstaltung)           | •    |
| Suchordner                                                      | +    |
| /.content/event-m/                                              |      |
| Tim Admin (admin.tim) / 18.05.2021 11:26:04                     |      |
| Kategorien                                                      |      |
|                                                                 |      |
| Kategoriensuchmodus                                             |      |
| Mindestens eine Kategorie                                       | •    |
| Suchreihenfolge                                                 |      |
| Datum aufsteigend                                               | •    |
|                                                                 |      |
| Basis Erweitert Versteckt                                       |      |
| Kombinierter Kategorien-Ordner-Filter                           | +    |
| Filteroptionen                                                  |      |
|                                                                 |      |
| Max. Ergebnisanzahl                                             |      |
|                                                                 |      |
| Datumsbereich Fester Zeitra                                     | um 🕂 |
| Geo-Filter                                                      | IS   |
| Zeige abgelaufene Dateien                                       | _    |
| Filtern nach Zeitraum bei mehrtägigen Terminen                  |      |
| Parameter                                                       | +    |
|                                                                 |      |
| Basis Erweitert Versteckt                                       |      |
| Versteckt                                                       |      |
|                                                                 |      |
|                                                                 |      |

## **Element-Einstellungen: Formatter**

| Element-Einstellungen                                                                   |          |
|-----------------------------------------------------------------------------------------|----------|
| Veranstaltungen     /content/list-m/list_00003.xml                                      | ≡        |
| Dynamische Liste                                                                        | • 0      |
| Dynamische Liste<br>Dynamische Liste: Inhalts-Filter                                    |          |
| Dynamische Liste: Kalender-Hiter<br>Dynamische Liste: Sortier-Leiste<br>Statische Liste | 0        |
| Export Liste: PDF/CSV                                                                   | 0        |
| Vaitara Finstallungan siaha Saitan D 2 ff und die                                       | <b>U</b> |

#### Einstellungen siehe Seiten D.2 ff

| - | 0                           |                                   | 1 )                                    |                                      |                                    |                                 |   |
|---|-----------------------------|-----------------------------------|----------------------------------------|--------------------------------------|------------------------------------|---------------------------------|---|
|   |                             | Neue                              | es "Lis                                | te" E                                | leme                               | ent                             | 0 |
|   | Konfigu<br>der<br>Der erste | ration fi<br>eingeste<br>Inhalt m | ür eine L<br>ellten Suc<br>uss im Forr | iste, wel<br>chkriteri<br>nular-Edit | lche Inf<br>ien aufs<br>tor eingeg | alte gen<br>ammelt<br>eben werd |   |

## **Reiter Basis**:

Inhaltstyp wählen (ggf. mehrere mit +); bei mehreren gleiche Art beachten!

| Suchreihenfolge        | Datum aufsteigend   |
|------------------------|---------------------|
| steuert. wie die Liste | Datum absteigend    |
| sortiert wird          | Titel aufsteigend   |
| bornorewing            | Ordnungszahl aufste |

fsteigend Ordnungszahl absteigend

#### Ordnungszahl eintragen,

z. B. im Artikel-Element, vgl. D. 12

Kategorien und Kategoriensuchmodus Auswahl der anzuzeigenden Typen mittels Kategorien (vgl. D.7), siehe auch Kombinierter Kategorien..Filter

#### **Reiter** Erweitert:

#### Kombinierter Kategorien-Ordner-Filter

| asis Erweitert Versteckt             |     |
|--------------------------------------|-----|
| ombinierter Kategorien-Ordner-Filter | *+= |
| Suchordner                           |     |
|                                      |     |
| Kategorien                           |     |
| Kategoriensuchmodus                  |     |
| Mindestens eine Kategorie            | •   |
|                                      |     |

ermöglicht logische Operatoren mit mehreren Kategorien (vgl. D.7)

Zeige abgelaufene Dateien zeigt online die wg. Datums-Grenzen nicht mehr oder noch nicht angezeigten Elemente für den Redakteur schraffiert!

#### Datumsbereich

| Fester Zeitraum |                      |
|-----------------|----------------------|
| Von             |                      |
| Bis             |                      |
|                 |                      |
| Von heute aus   |                      |
| Anzahl          |                      |
| Einheit         | Tage                 |
| Disktowe        | (                    |
| Alles in der    |                      |
| Richtung        | in der Zukunft       |
|                 | in der Zukunft       |
|                 | in der Vergangenheit |

## Auswahl von Elementen in den Listen über Kategorien

Die **Anzeige von ausgewählten Elementen eines Typs** in der Liste ist über **Kategorien** steuerbar. Im **Formular des Inhaltstyps** werden dazu **eine** oder **mehrere** Kategorie(n) in <u>Kategorien</u> eingetragen.

Im **Formular Liste** wird über <u>Kategorien</u> und <u>Kategoriensuchmodus</u> eine **einfache Auswahl** erzielt; oder **zusätzlich** mit einem/mehreren <u>Kategorien-Ordner-Filter</u> eine **komplexe Verknüpfung** (s. unten).

| Kategorien                                                       | erstel                                                    | len (Sitem                     | ap-Edit   | or)               |
|------------------------------------------------------------------|-----------------------------------------------------------|--------------------------------|-----------|-------------------|
| » Sitemap                                                        | -Editor                                                   |                                | Kate      | egorien]<br>= 🖋 🍯 |
| OpenCms-Anle                                                     | Sitemap<br>Ressourcen                                     | emercury/ [de]                 |           | + * •             |
| Globale Katego<br>Können auf diese<br>Newsletter<br>_newsletter_ | Galerien <ul> <li>Kategorien</li> <li>Vorlagen</li> </ul> | eitet werden.                  |           |                   |
| Klicken Sie das Plus-S<br>Klicken Sie das Plus-S<br>Bericht      | n<br>iymbol rechts, um eine neue                          | lokale Kategorie zu erstellen. |           | ÷                 |
| + Neu »                                                          | Fenster                                                   | ,Kategorie e                   | erstellen | ' öffnen          |
| Titel<br>Ordnername                                              | Meld                                                      | lung                           |           |                   |
|                                                                  |                                                           |                                | ОК        | Abbrechen         |
| <u>Titel</u> » Kat                                               | egorie-                                                   | Bezeichnun                     | g eintrag | en                |
| OK » Kat                                                         | egorie                                                    | speichern                      |           |                   |

## • Kategorie eintragen im Inhaltselement

| • Symbolleiste des Aufmachers anzeige | en |
|---------------------------------------|----|
|---------------------------------------|----|

🦉 Bearbeiten » Formular aufrufen

Verfügbarkeit » Reiter öffnen

Kategorien » Fenster 'Kat. zuordnen' öffnen

| Kategorien zuordnen | × |
|---------------------|---|
| Baum                | Q |
| 🖉 🛅 Bericht         |   |
| 🕑 🛅 Kirchort A      |   |
| 🗌 🖿 Meldung         |   |
| 🗉 📄 Newsletter      |   |

☑ » gewünschte Kategorie(n) zuordnen, bzw. mit □ entfernen

× » Fenster schließen

## Auswahl-Steuerung im Formular Liste (Beispiele und Erläuterung)

#### Kategoriensuchmodus (einfache Auswahl)

| Basis  | Erweitert Versteckt |
|--------|---------------------|
| Kateg  | gorien              |
| Ber    | richt               |
| Kirc   | chort A             |
| Kateg  | goriensuchmodus     |
| Alle K | Categorien          |

## Kategoriensuchmodus (komplexe Filter)

| Basis Erweitert Versteckt                                                           |
|-------------------------------------------------------------------------------------|
| Kategorien                                                                          |
| Kirchort A                                                                          |
| Kategoriensuchmodus                                                                 |
| Alle Kategorien                                                                     |
|                                                                                     |
| Basis Erweitert Versteckt                                                           |
| Kombinierter Kategorien-Ordner-Filter                                               |
|                                                                                     |
| Suchordner                                                                          |
| Suchordner                                                                          |
| Suchordner                                                                          |
| Suchordner<br>Kategorien                                                            |
| Suchordner Kategorien Bericht                                                       |
| Suchordner<br>Kategorien<br>Bericht<br>Meldung                                      |
| Suchordner<br>Kategorien<br>Bericht<br>Meldung<br>Kategoriensuchmodus               |
| Suchordner Kategorien Bericht Meldung Kategoriensuchmodus Mindestens eine Kategorie |

D

7

#### Angegeben sind im Reiter Basis

<u>Kategoriensuchmodus</u>: Alle Kategorien (Logische **UND**-Verknüpfung)

Kategorien: z.B. zwei Kategorien!

**Ergebnis**:

Nur Elemente in denen **beide Kategorien** eingetragen sind, werden angezeigt. Logisch: Bericht UND Kirchort A

## Angegeben sind im Reiter Basis:

<u>Kategoriensuchmodus</u>: Alle Kategorien <u>Kategorien</u>: **eine** Kategorie (Kirchort A)! Angegeben sind im Reiter Erweitert:

<u>Kategoriensuchmodus</u>: Mindestens eine Kategorie' (Logische **ODER**-Verknüpfung)

<u>Kategorien</u>: zwei Kategorien Bericht und Meldung **Ergebnis:** 

**Nur** Elemente mit der Kategorie aus Basis, die **zusätzlich** <u>eine der beiden</u> Kategorien aus Erweitert haben, werden angezeigt.

Logisch: (Kirchort A UND Bericht) ODER (Kirchort A UND Meldung)

Hinweise:

In den *Inhaltselementen* können **zusätzlich** weitere Kategorien eingetragen sein!

Mehrere **Kategorien-Ordner-Filter** werden untereinander mit **ODER** verknüpft!

## Liste: Filteroptionen und Beispiele

Zur Einrichtung eines Filter zur Auswahl von Elementen aus einer Liste muss **dieses Listen-Element** erneut der Seite hinzugefügt werden mit Wiederverwenden !

In den Element-Einstellungen (Formatter) wird festgelegt, welche Filter bereitgestellt werden.

#### • Vorhandenes Inhaltselement Liste wiederverwenden

- Inhalte hinzufügen » Werkzeug-Liste öffnen (Typen):
- Gruppe unter Typen » Fortgeschrittene Elemente
- > Inhaltselement -Typ (Liste) ansteuern und Symbolleiste anzeigen
- Q Vorhandene Inhalte suchen » in der Zeile des Typs zeigt die Inhalte:
- 👚 » Zeile des gesuchten Inhaltselementes ansteuern und Symbolleiste anzeigen
- Gottesdienste Dokumentation/admin.tim / 05.04.2022 18:17:17
- » Inhaltselement in einen **rot eingerahmten Bereich** ziehen
- Wiederverwenden » Element auf der Seite,
- z.B. oberhalb der bestehenden Liste hinzufügen;
- 🔅 » Fenster 'Element-Einstellungen' öffnen
- Formatter » Filter-Typ auswählen
- » Filter-Einstellungen Typ-abhängig setzen (siehe Beispiele)
- OK » Einstellungen speichern

## **Beispiel: Inhalts-Filter**

| 0        | Sucha in Lista  |       |                     |      | 0          |                   | Element-Einstellungen            |                |
|----------|-----------------|-------|---------------------|------|------------|-------------------|----------------------------------|----------------|
| Q        |                 |       |                     |      | - K        |                   | Gottesdienste                    |                |
|          |                 |       |                     |      |            | 、                 | Formatter                        | 111            |
|          | • Kategorien    |       |                     |      | <b>~</b> ^ | $\setminus$       | Dynamische Liste: Inhalts-Filter |                |
|          | مالة            |       |                     |      | ``         |                   | Einstellungen                    |                |
|          | Kirche ABC (18) |       |                     |      |            | $\langle \rangle$ | CSS Anpassung                    | (keine Auswah  |
|          | Kirche DEF (1)  |       |                     |      |            | $\sim$ 1          | Textsuche-Filter                 | Anzeigen       |
|          |                 |       |                     |      |            |                   | Textsuche-Platzhalter            |                |
|          |                 |       |                     |      |            | 1                 | Kategorie-Filter                 | Ausgeklappt a  |
| 0        | Archiv          |       |                     |      | ▼          |                   | Kategorie-Darstellung            | Alle Kategorie |
| <u> </u> | 2022            |       |                     |      | ^          |                   | Kategorie-Trefferanzahl          | Anzeigen       |
|          | Feb             | Anr   | Mai                 | lun  |            | $\sim$            | Kategorie-Auswahl                |                |
|          |                 | 1.451 |                     | 7011 |            |                   | Kategorie-Überschrift            |                |
| 60       | ttosdionsto     |       |                     |      |            | ´ ]               | Archiv-Filter                    | Ausgeklappt a  |
| 00       | liesuleliste    |       |                     |      |            |                   | Archiv-Überschrift               |                |
|          |                 | Monta | g der 7. Osterwoche |      |            |                   | Verzeichnis-Filter               | Ausblenden     |
|          |                 | 23:11 | Kirche              |      | 0          |                   | Verzeichnis-Überschrift          |                |
|          | Montag          |       | Hl. Messe           |      |            |                   | L                                |                |
|          | 30              | 23:13 | Kirche ST. ABC      |      | 0          |                   |                                  |                |
|          | Mai 2022        |       | Hl. Messe           |      | -          |                   |                                  |                |
|          | mai 2022        |       |                     |      |            |                   | Dor Dlatzba                      | Hor and        |

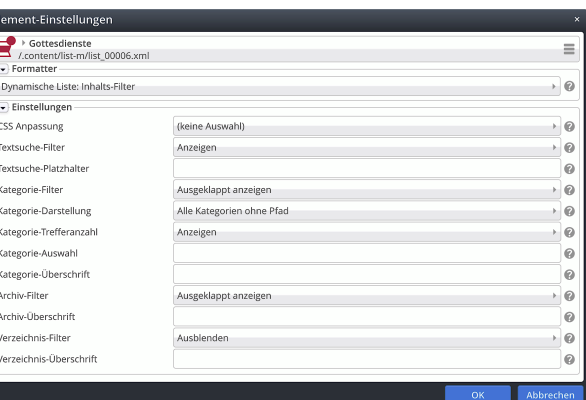

Der <u>*Platzhalte*</u>r ändert "Suche in Liste" Die <u>...-Überschrift</u> ändert den Text!

## Beispiel: Kalender-Filter

| <  |                 |    | April 2022 |                 |                | 0               |
|----|-----------------|----|------------|-----------------|----------------|-----------------|
| Мо | Di              | Mi | Do         | Fr              | Sa             | So              |
| 28 | 29              | 30 | 31         | 1               | 2              | 3               |
| 4  | 5               | 6  | 7          | 82              | 9 <sup>0</sup> | 10 <sup>0</sup> |
| 11 | 12 <sup>0</sup> | 13 | 14         | 15 <sup>0</sup> | 16             | 17              |
| 18 | 19              | 20 | 21         | 22              | 23             | 24              |
| 25 | 26              | 27 | 28         | 29              | 30             | 1               |
| 2  | 3               | 4  | 5          | 6               | 7              | 8               |

#### Gottesdienste

|          | Freitag der 5. Woche der Fastenzeit |   |  |
|----------|-------------------------------------|---|--|
|          | 10:16 Kirche St. DEF                | ۲ |  |
| reitag   | Hl. Messe                           |   |  |
| 8        | 18:00 Kirche ABC 🔁                  | 0 |  |
| or. 2022 | Rosenkranzgebet                     |   |  |
|          |                                     |   |  |

| <ul> <li>/.content/list-m/list_00006.xm</li> <li>Formatter</li> </ul> | í.                                 |   |
|-----------------------------------------------------------------------|------------------------------------|---|
| Dynamische Liste: Kalender-Filter                                     |                                    | • |
| <ul> <li>Einstellungen</li> </ul>                                     |                                    |   |
| SS Anpassung                                                          | (keine Auswahl)                    | • |
| Kalender-Darstellung                                                  | Wie 'Inhalts-Fiter'                | • |
| Anzahl der Veranstaltungen                                            | Als großen Punkt mit Zahl anzeigen | + |

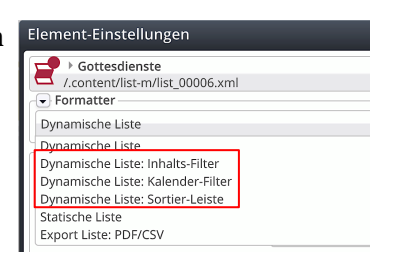

## Download-Liste für Binärdateien/Bilder

Für die Auflistung von Binärdateien - z.B. PDF-Dateien - und Bildern werden im Formular Liste zwei Inhaltstypen mit entsprechenden Element-Einstellungen bereitgestellt.

#### Formular: Liste (Download)

| 🔁 Liste Download Binärdatei                                            |     |
|------------------------------------------------------------------------|-----|
| /anleitung-mercury/.content/list-m/list_00027.xml [en]                 |     |
| Basis Erweitert Versteckt                                              |     |
| Titel                                                                  |     |
| Liste Download Binärdatei                                              |     |
| Inhaltstyp                                                             | +   |
| Download Binärdateien (Binärdatei)                                     | ,   |
| Suchordner                                                             |     |
| /anleitung-mercury/.galleries/dokumente/RK-Kapitel-PDF/                | (□) |
| RK-Kapitel-PDF     Wilfried Kehr (kehr.wilfried) / 22.06.2021 17:43:07 | Y   |
| Kategorien                                                             |     |
|                                                                        |     |
| Kategoriensuchmodus                                                    |     |
| Mindestens eine Kategorie                                              | •   |
| Suchreihenfolge                                                        |     |
| Titel aufsteigend                                                      | •   |
| inei auisteigenu                                                       | ,   |

## Element-Einstellungen: Download-Liste

#### Element-Einstellungen Liste Download Binärdatei anleitung-mercury/.content/list-m/list\_00027.xml $\equiv$ ) 0 Statische Liste Einstellungen CSS Annassung (keine Auswahl) 0 Überschrift Liste Mittlere Wichtigkeit (H2) 1 0 Anzahl Elemente з 0 Darstellungsart Kompakt 0 . Uberschrift Aufmache Geringe Wichtigkeit (H3) 0 10 (ategorie-Darstellung Kategorien ausblenden 0 Dateinamen anzeige . 0 Zeige Beschreibung 0 Zeige Copyright 0

#### Inhaltstyp

Download Binärdateien (Binärdatei) Download Bilder (Bild) Download Textdateien (Textdatei)

#### <u>Suchreihenfolge</u> = Anzeige-Reihenfolge

Datum aufsteigend Datum absteigend Titel aufsteigend Titel absteigend Ordnungszahl aufsteigend Ordnungszahl absteigend

#### Darstellungsart

Ausführlich Kompakt

Minimal

#### <u>Suchordner</u> (passend zum Inhaltstyp!)

Liste Download Bilder

| Binärdatei: | Ordner unter .galleries/dokumente |
|-------------|-----------------------------------|
| Bilder:     | Ordner unter .galleries/bilder    |

Suchordner 늡 öffnet das Fenster Verzeichnisse

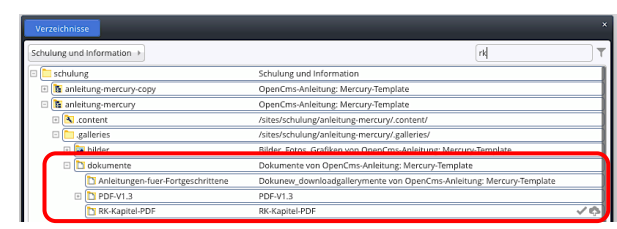

## Listen Beispiele

| Liste Download Binärdatei  | Liste Download             | Binärd | atei               |         |    | Index A-Z<br>Index-A-Z.jpg | 367 KB       |
|----------------------------|----------------------------|--------|--------------------|---------|----|----------------------------|--------------|
| Erläuterungen              | 🔀 Erläuterungen            | 498 KB | 26.07.21           | ۵       |    | Index A-Z 3-1 Rand         | 244 KB       |
| 🔁 Kapitel A                | 🔀 Kapitel A                | 6 MB   | 29.04.22           | 8       |    | Index-A-Z-3-1-Rand.jpg     | Dynam: Liste |
| 🕒 Kapitel B                | 🔀 Kapitel B                | 7 MB   | 10.05.22           | ۵       |    | < 1 2 3 4 5 >              |              |
| Minimal                    | Kompakt                    |        | Ausfü              | ihrlich | ı→ | 26.07.21<br>Frläuterungen  | R            |
|                            | Liste Download             | Binärd | latei              |         |    | Erlauterungen.pdf          | PDF   498 KF |
| Liste Download Binärdatei  | Erläuterungen              |        | 498 KB<br>26.07.21 | 8       |    | Herunterladen              |              |
| Info.pdf                   | C Karital A                |        | 6 MB               |         |    | 29.04.22                   |              |
| Kapitel A<br>Kapitel-A.pdf | Kapitel-A.pdf              |        | 29.04.22           | -       |    | Kapitel A<br>Kapitel-A.pdf | PDF   6 MB   |
| Kapitel B<br>Kapitel-B.pdf | Kapitel B<br>Kapitel-B.pdf |        | 7 MB<br>10.05.22   | 4       |    | A Herunterladen            |              |

Dieser zeigt immer automatisch auf die letzte hochgeladene Ausgabe in dieser Galerie!

## Liste und Elemente 2

## Detailansicht: Element-Einstellungen in der Detailseite - Zurück-Button

Die Tabelle unten auf Seite D.1 zeigt an, für welche Inhaltstypen spezielle **Detailseiten** eingerichtet sind, auf denen über den **Link im Aufmacher** die **dazu gehörende Detailsicht** angezeigt wird.

In der Sitemap sind diese Detailseiten am Inhaltstyp-Symbol und einem Zusatz erkennbar, z.B. (\*m-article):

|       | News (*m-article)          |  |
|-------|----------------------------|--|
|       | /anleitung-mercury/news/   |  |
| 10-01 | Veranstaltungen (*m-event) |  |
|       | /anleitung-mercury/events/ |  |

## • Element-Einstellungen für die Detailansicht bearbeiten (am Beispiel Artikel)

» Sitemap-Editor aufrufen net in Seitemap]
Sitemap-Editor aufrufen net in Seitemapion
» Klick auf das Symbol des Inhaltstyps öffnet die zugehörige Detailseite im Seitemeditor
\* Artikel-Element auswählen
in den Container ziehen
\* Formular: <u>Titel</u> "Detailseite-Vorgabe" eintragen
\* Speichern & schließen » Element anzeigen
\* Fenster 'Element-Einstellungen' öffnen
Formatter » Artikel Detailansicht' setzen

» Einstellungen setzen (vgl. D.2) ACHTUNG: Einstellungen gelten für die Anzeige von ALLEN Elementen dieses Inhaltstyps!

OK » Einstellungen speichern ; das Inhaltselement wird **schraffiert** angezeigt!

Mit den Schritten (1), (2) und (7) bis (10) können die Einstellungen geändert werden!

| Seite 🕙 📋 🏏 🖿 🚺 🗿                         | ERZBISTUMKÖL            | N                     | ≡                                    | A 🖋 🔝                         |
|-------------------------------------------|-------------------------|-----------------------|--------------------------------------|-------------------------------|
|                                           |                         | OpenCms               | STARTSEITE NEWSLETTER                | E INDEXA-Z SUCHE              |
| M. erzbistum köln                         | ERLÄUTERUNGEN           | ANLEITUNGEN-KAPITEL ~ | WEITERE ANLEITUNGEN<br>ANLEITUNGEN-K | ✓ DOWNLOAD<br>APITEL V1.2 ✓ Q |
| OpenOms-Anleitung Mercury-Template + News |                         |                       |                                      |                               |
|                                           | Leerer Container DETAIL | NSCHT                 |                                      |                               |
|                                           |                         |                       | A                                    |                               |
| Neues                                     | "Artikel"               | Element               | i                                    |                               |
|                                           |                         |                       |                                      |                               |
| Detailesite Flome                         | t Finatal               | lungan                |                                      |                               |

| Element-Einstellungen                                                       |  | ×    |  |
|-----------------------------------------------------------------------------|--|------|--|
| Detailseite - Einstellung     /.content/article-m/a_00007.xml     Formatter |  | ≡    |  |
| Artikel Detailansicht                                                       |  | ) (0 |  |

| Beispiele zu den Eins                      | tenungen (vgi. <b>D.11</b> ) |
|--------------------------------------------|------------------------------|
|                                            |                              |
| OpenCins-Anleitung Mercury-Template > News |                              |
| Detailseite Artikel Einstellungen          | <b>₹\$08</b> ≣Ø              |
| A Wilfried Kehr                            | 🛱 1. jul 20201               |
| Attachment-Container                       | ESPERT NUR FÜR DETAL-SEITEN  |
| Attache                                    | mante                        |

Deigniele zu den Einstellungen (ugl **D 11**)

## • Einfügen eines Zurück Buttons am Ende der Detailseite

Für den Rücksprung zu der Seite, von der die Detailansicht aufgerufen wurde, kann ein Button Zurück in Themen-Farbe eingebaut werden.

Dazu muss ein **zusätzlicher Container unterhalb** des Attachment-Containers eingefügt werden.

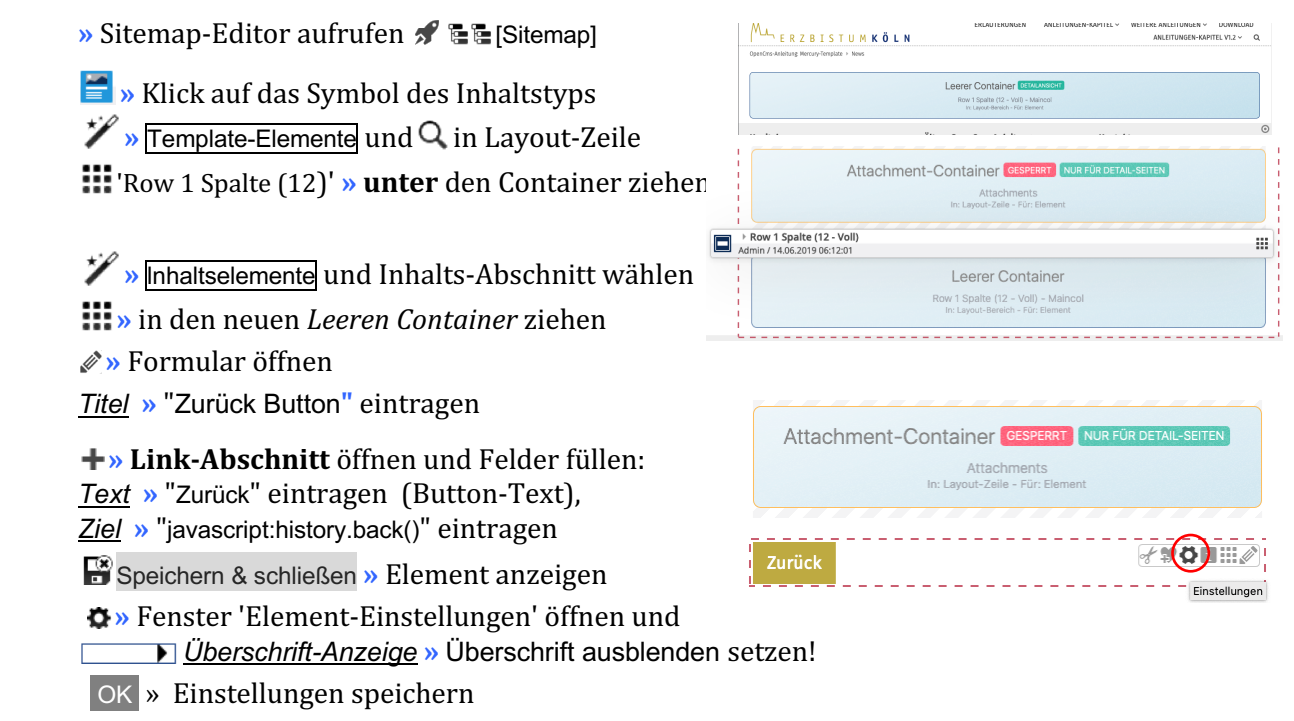

## **Liste und Elemente 2**

## Kapitel D.11

## Detailansicht – Beispiele Element-Einstellungen auf der Detailseite

Beispielhaft wird ein **Artikel-Element** mit zwei unterschiedlichen Element-Einstellungen beschrieben. Ein Veranstaltung-Element folgt der gleichen optischen Gestaltung, hat aber zusätzliche Parameter.

## Artikel - Detailansicht

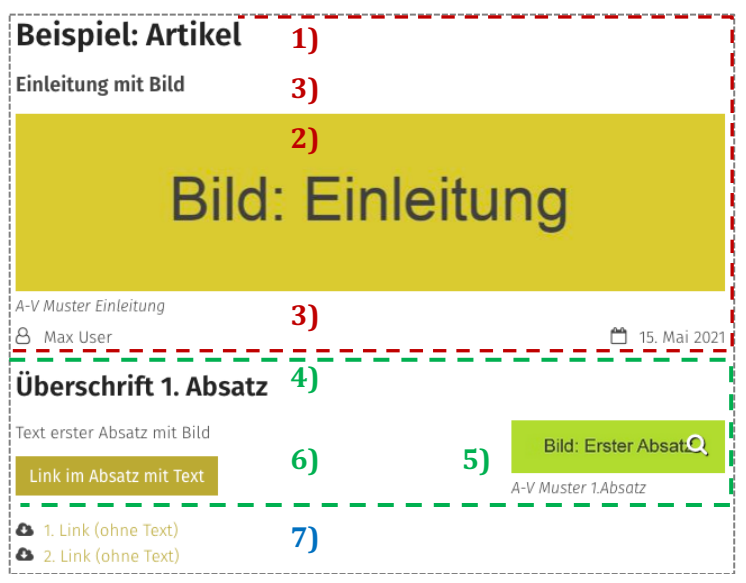

Darstellung mit den Element-Einstellungen, wie unten <u>links</u> gezeigt!

> Key-Visual Titel Bild Text

Bildformat: Wie im Inhalt eingestellt

Erster Absatz (mit Link-Abschnitt) Überschrift Bild Text

2. u. 3. Absatz (nur Link-Abschnitte!)

7) Download (Links) als Liste ✓

#### Element-Einstellungen: Formatter Artikel Detailansicht

| Element-Einstellungen                                                                                  |                                                           | E                                                                                                    | Element-Einstellungen        |       |                                                                |
|----------------------------------------------------------------------------------------------------|-----------------------------------------------------------|----------------------------------------------------------------------------------------------------|------------------------------|-------|----------------------------------------------------------------|
| Detailseite - Einstellung     /.content/article-m/a_00007.xml     OFormatter     Artikel Detailansicht |                                                           | Detailseite - Einstellung     /.content/article-m/a_00007.xml     Formatter     Artikel Detailansicht |                              |       |                                                                |
| 🕞 Einstellungen                                                                                        |                                                           |                                                                                                    | 🕞 Einstellungen              |       |                                                                |
| CSS Anpassung                                                                                          | (keine Auswahl)                                           |                                                                                                    | CSS Anpassung                | 1), 2 | )နဲ့ေခြာေAuswahl)                                              |
| Darstellung des Key-Visual                                                                             | Titel oben, Bild rechts, Text links                       |                                                                                                    | Darstellung des Key-Visual   | 4), 5 | Jite Bild, Text                                                |
| Darstellung weiterer Absätze                                                                           | Bild links, Überschrift und Text rechts (in eigener Spalt |                                                                                                    | Darstellung weiterer Absätze |       | Überschrift oben, Bild rechts, Text links (das Bild umfließend |
| Überschrift Wichtigkeit                                                                                | Hohe Wichtigkeit (H1)                                     |                                                                                                    | Überschrift Wichtigkeit      |       | Hohe Wichtigkeit (H1)                                          |
| Datums-Format                                                                                          | 1. Okt 2017 (ohne Zeit)                                   |                                                                                                    | Datums-Format                |       | 1. Okt 2017 (ohne Zeit)                                        |
| Bildformat                                                                                             | 2:1 - Doppelte Breite                                     |                                                                                                    | Bildformat                   |       | 2:1 - Doppelte Breite                                          |
| Maus-Effekt                                                                                            | Kein Effekt                                               |                                                                                                    | Maus-Effekt                  |       | Kein Effekt                                                    |
| Zeige Bild-Copyright                                                                                   | 0                                                         |                                                                                                    | Zeige Bild-Copyright         |       | 3                                                              |
| Zeige Bild-Titel                                                                                       | 0                                                         |                                                                                                    | Zeige Bild-Titel             |       | Э                                                              |
| Zeige Bild-Vergrößerung                                                                                | 0                                                         |                                                                                                    | Zeige Bild-Vergrößerung      |       | 2                                                              |
| Zeige Verfasser                                                                                        | Q                                                         |                                                                                                    | Zeige Verfasser              |       | <b>2</b> 7)                                                    |
| Downloads als Liste                                                                                    | 0                                                         |                                                                                                    | Downloads als Liste          |       | 2                                                              |

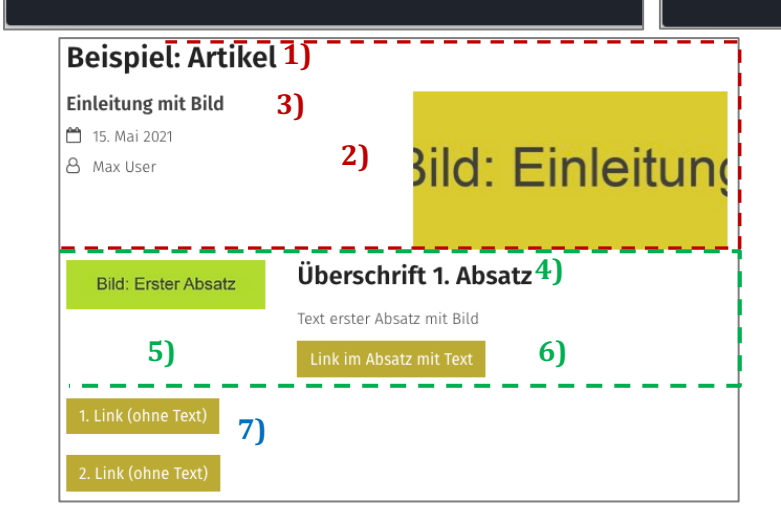

# Darstellung Key-Visual Darstellung weiterer Absätze Bildformat Zeige Bild-Copyright Zeige Bild-Titel Zeige Bild-Vergrößerung Download als Liste

Bend 11 12

D

#### Artikel: Formular – Allgemeine Infos zur Bearbeitung von Listen-Elementen

Dieses Inhaltselement kann für **Meldungen, Berichte, Blogs** oder **Beschreibungen** benutzt werden. Die Auswahl, welche Elemente in einer Liste angezeigt werden, kann mit Kategorien gesteuert werden (vgl. D.7). Das Inhaltselement kann auch direkt auf einer Seite erstellt werden!

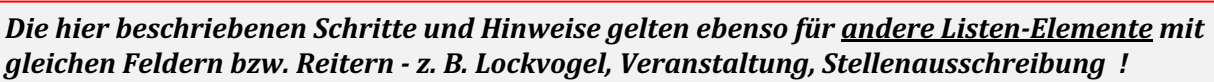

#### Formular: Artikel

| ntro                                                                                                    | Verfügbarkeit                                                                                                    |     |
|----------------------------------------------------------------------------------------------------|----------------------------------------------------------------------------------------------------|-----|
| Der Titel b                                                                                                    | zw. die Überschrift für diesen Inhalt. 🗙                                                                                                    |     |
| itel                                                                                                    |                                                                                                    |     |
| leuer Artikel                                                                                                    |                                                                                                    |     |
| atum                                                                                                    |                                                                                                    |     |
| 0.05.2022 15:55                                                                                                    |                                                                                                    |     |
| inleitung                                                                                                    |                                                                                                    |     |
|                                                                                                    |                                                                                                    |     |
| ild                                                                                                    |                                                                                                    |     |
| bsatz                                                                                                    |                                                                                                    |     |
| Untertitel                                                                                                    |                                                                                                    |     |
| Neuer Untertitel                                                                                                    |                                                                                                    |     |
| Text                                                                                                    |                                                                                                    |     |
|                                                                                                    |                                                                                                    |     |
|                                                                                                    |                                                                                                    |     |
|                                                                                                    |                                                                                                    |     |
| Bild                                                                                                    |                                                                                                    |     |
| Link                                                                                                    |                                                                                                    |     |
|                                                                                                    |                                                                                                    |     |
| tike Autor Fextanpassunger                                                                                                    | Verfügbarkeit                                                                                                    |     |
| rtike Autor Textanpassunger<br>erfasser<br>Redakteur><br>·Mail                                                                                                    | Verfügbarkeit                                                                                                    |     |
| tike Autor Textanpassunger<br>erfasser<br>Redakteur><br>Mail                                                                                                    | Verfügbarkeit                                                                                                    |     |
| tike Autor Textanpassunger<br>erfasser<br>Redakteur><br>Mail                                                                                                    | N Verfügbarkeit                                                                                                    |     |
| tike Autor rextanpassunger<br>erfasser<br>Redakteur><br>Mail<br>tikel Autor Textanpassunger                                                                                                    | Verfügbarkeit                                                                                                    |     |
| rtike Autor extanpassunger<br>erfasser<br>Redakteur><br>-Mail<br>rtikel Autor Textanpassunger<br>ngepasste Aufmacher-Da                                                                                                    | Verfügbarkeit<br>Verfügbarkeit<br>ten für Listen                                                                                                    |     |
| ttke Autor extanpassunger<br>erfasser<br>Redakteur><br>Mail<br>ttkel Autor Textanpassunger<br>ngepasste Aufmacher-Da<br>Intro                                                                                                    | Verfügbarkeit<br>Verfügbarkeit<br>ten für Listen                                                                                                    |     |
| ttke Autor extanpassunger<br>Frasser<br>Redakteur><br>Mail<br>ttkel Autor Textanpassunger<br>Inge passte Aufmacher-Da<br>Intro<br>Titel                                                                                                    | Verfügbarkeit Verfügbarkeit ten für Listen                                                                                                    |     |
| tike Autor Textanpassunger<br>erfasser<br>Redakteur><br>Mail<br>Titkel Autor Textanpassunge<br>Intro<br>Titel<br>Einleitung                                                                                                    | Verfügbarkeit                                                                                                    |     |
| tike Autor rextanpassunger<br>erfasser<br>Mail<br>Autor Textanpassunger<br>gepasste Aufmacher-Da<br>Intro<br>Titel<br>Einleitung                                                                                                    | Verfügbarkeit                                                                                                    |     |
| ike Autor Textanpassunger<br>erfasser<br>Mall<br>tikel Autor Textanpassunge<br>ngepasste Aufmacher-Da<br>Intro<br>Filel<br>Einleitung<br>Bild                                                                                                    | Verfügbarkeit                                                                                                    | ¢□  |
| tke (Autor) extanpassunger<br>erfasser<br>Redakteur><br>Mail<br>ttke] (Autor Textanpassunger<br>ngepasste Aufmacher-Da<br>Intro<br>Titel<br>Einleitung<br>Bild<br>ngepasste Meta-Informa                                                                                                    | Verfügbarkeit                                                                                                    | ◆□  |
| rtike Autor extanpassunger<br>erfasser<br>Redakteur><br>-Mail<br>rtikel Autor Textanpassunger<br>ngepasste Aufmacher-Da<br>Intro<br>Titel<br>Einleitung<br>Bild<br>ngepasste Meta-Informa                                                                                                    | Verfügbarkeit                                                                                                    | ¢D  |
| tike Autor rextanpassunger<br>erfasser<br>Mail<br>tikel Autor Textanpassungen<br>ngepasste Aufmacher-Da<br>Intro<br>Titel<br>Einleitung<br>Bild<br>ngepasste Meta-Informan<br>tikel Autor Textanpassungen<br>apagenaina                                                                                           | Verfügbarkeit                                                                                                    | \$D |
| tke [Autor] extanpassunger<br>erfasser<br>Mail<br>tuke] [Autor] Textanpassunger<br>ngepasste Aufmacher-Da<br>Intro<br>Titel<br>Einleitung<br>Bild<br>ngepasste Meta-Informa-<br>tukel [Autor] Textanpassunger                                                                                                    | Verfügbarkeit                                                                                                    |     |
| ike Autor Textanpassunger<br>Prfasser<br>Redakteur><br>Mail<br>Ukel Autor Textanpassunger<br>gepasste Aufmacher-Da<br>Intro<br>Titel<br>Einleitung<br>Bild<br>Autor Textanpassunger<br>tele Autor Textanpassunger                                                                                                 | Verfügbarkeit Verfügbarkeit Verfügbarkeit ten für Listen                                                                                                    |     |
| tke (Autor) extanpassunger<br>erfasser<br>Redakteur><br>Mail<br>tikel Autor Textanpassunger<br>gepasste Aufmacher-Da<br>Intro<br>Titel<br>Einleitung<br>Bild<br>ngepasste Meta-Informa<br>tikel (Autor Textanpassunger<br>ategorien                                                                               | Verfügbarkeit Verfügbarkeit Verfügbarkeit ten für Listen                                                                                                    |     |
| tke (Autor) extanpassunger<br>erfasser<br>Redakteur><br>Mail<br>ttkel Autor Textanpassunger<br>gepasste Aufmacher-Da<br>Intro<br>Titel<br>Einleitung<br>Bild<br>ngepasste Meta-Informa-<br>ttkel (Autor Textanpassunger<br>ategorien                                                                              | Verfügbarkeit                                                                                                    | • • |
| tike Autor extanpassunger<br>erfasser<br>Redakteur><br>-Mail<br>tikel Autor Textanpassunger<br>gepasste Aufmacher-Da<br>Intro<br>Titel<br>Einleitung<br>Bild<br>ngepasste Meta-Informa-<br>tikel Autor Textanpassunger<br>ategorien<br>ortier-Ordnungszahl<br>uitigkeitszeitraum                                  | Verfügbarkeit                                                                                                    |     |
| tike Autor extanpassunger<br>erfasser<br>Redakteur><br>-Mail<br>                                                                                                    | Verfügbarkeit Verfügbarkeit Verfügbarkeit Uverfügbarkeit Uverfügbarkeit Uverfügbarkeit Uverfügbarkeit Uverfügbarkeit Uverfügbarkeit Uverfügbarkeit Uverfügbarkeit Uverfügbarkeit |     |
| ike Autor extanpassunger<br>erfasser<br>Mail<br>tikel Autor Textanpassunger<br>ngepasste Aufmacher-Da<br>Intro<br>Titel<br>Einleitung<br>Bild<br>gepasste Meta-Informan<br>tikel Autor Textanpassunger<br>tikel Autor Textanpassunger<br>tikel Autor Textanpassunger<br>tikel Autor Textanpassunger<br>titegorien | Verfügbarkeit Verfügbarkeit Verfügbarkeit                                                                                                    | ◆□  |

#### • Neuen Artikel in einer Liste anlegen:

• Symbolleiste des **Aufmachers in einer** Liste anzeigen

+ Neu » das Fenster ,Inhalt anlegen' öffnen

| Inhalt anlegen                                                                       |          | ×   |
|--------------------------------------------------------------------------------------|----------|-----|
| Beispiel News (Artikel-Element)<br>/anleitung-mercury/.content/article-m/a_00001.xml |          |     |
| Wollen Sie den Inhalt kopieren, oder einen neuen erzeuge                             | en?      |     |
|                                                                                      | Kopieren | Neu |

Kopieren oder Neu » Element einfügen *Kopieren:* neues Element einfügen,

**alle** Feld-Inhalte werden kopiert! **Neu: neues** Element - Standard-Formular (Kategorien der **Liste** werden übernommen!)

» Formular bearbeiten: siehe auch B.5

Sortier-Ordnungszahl im Reiter Verfügbarkeit ! Die Element-Einstellungen für die Aufmacher sind bei der Liste einheitlich definiert!

#### • Neuen Artikel auf einer Seite anlegen:

- » Inhaltselement hinzufügen: siehe B.1
- » Formular bearbeiten: siehe B.5
- 🌣 » Element-Einstellungen öffnen
- » Formatter wählen: ... Detailansicht !

| Artikel De | etailansicht           |
|------------|------------------------|
| Ausführli  | cher Artikel Aufmacher |
| Kompakte   | er Artikel Aufmacher   |
| Artikel De | etailansicht           |

» Element-Einstellungen: (vgl. D.11 und D.2) (Key-Visual = Einleitung Bild und Text)

OK » Einstellungen speichern

## Zur Bearbeitung der Formulare und besonders der angegebenen Reiter:

Die *gelben Hilfetexte* werden beim Anklicken eines Feldes oder Abschnitts (+) angezeigt! Abschnitte können mit + geöffnet - ggf. mehrmals - und mit & wieder entfernt werden (mit Inhalt)!

Anzeigezeitraum ändern: Im Reiter Verfügbarkeit Gültigkeitszeitraum: die Felder <u>Gültig ab</u> und <u>Gültig bis</u> steuern die Sichtbarkeit des Elementes im öffentlichen Web (online); zur Anzeige offline vgl. D.6, Reiter Erweitert. Die Einsortierung in der Liste richtet sich immer nach <u>Datum</u> im 1. Reiter
Reiter Textanpassungen: ausgefüllte Felder überschreiben im <u>Aufmacher</u> die Felder im 1. Reiter!
ACHTUNG: Was als Einleitung (Text und Bild) im Aufmacher und in der Detailansicht angezeigt wird, hängt auch davon ab, welche Bild-Abschnitte und Texte im Formular ausgefüllt sind - vgl. D.13

## Kapitel D.13

## Einleitung (Text und Bild) im Aufmacher und in der Detailansicht

In der **Detailansicht** und den **Aufmachern** zu **Artikel** und **Veranstaltung** gibt es **automatische Regeln** für die Anzeige von **Einleitungs-Text und -Bild**, sowie dem **Bild des 1. Absatzes**.

Entscheidend ist, welche Text-Felder und Bild-Abschnitte im Formular ausgefüllt sind:

Formular 1. Reiter:

| Einleitung<br>Einleitu | ung: Text        |
|------------------------|------------------|
| Bild                   |                  |
| Bildpfad               | Einleitung: Bild |

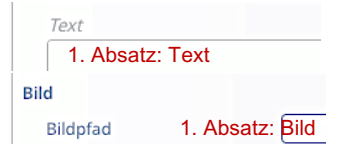

1. Absatz

#### Regeln für den Aufmacher:

*Textanpass.-Text* und *-Bild* haben Vorrang (Fall 1), auch wenn *Einleitungs-Text* <u>und</u> *-Bild* fehlen (Fall 3)

Fehlen *Textanpass.-Text* und *-Bild*, werden *Einleitungs-Text und -Bild* benutzt (Fall 2)

Fehlen *Textanpass.-Text* und *-Bild* und auch *Einleitungs-Text und -Bild*, werden *Text und Bild des 1. Absatzes* benutzt (Fall 4)

Fehlen *Textanpass.-Text* und *Einleitungs-Text und -Bild*, wird das *Textanpass.-Bild* und der *Text des 1. Absatzes* benutzt (Fall 5)

Wenn **nur** der *Text des 1. Absatzes* ausgefüllt ist, wird dieser angezeigt (Fall 6)

#### Ansicht im Aufmacher:

Einleitung Textanpass.: Text Bild Textanpass.: Bild

Textanpassung Angepasste Aufmacher-Daten ...

#### Regeln für die Detailansicht:

*Einleitung-Text und -Bild* haben Vorrang, ein Bild im 1. Absatz steht dort (Fall 1+2)

Fehlt das *Einleitungs-Bild*, wird es ggf. durch das *Bild des 1. Absatzes* ersetzt und dieses wird **nicht** im 1. Absatz gezeigt. (Fall 3+4)

Ohne Bild an diesen 3 Stellen, wird der Bildbereich der Einleitung nicht benutzt (Fall 5+6)

Ein fehlender *Einleitungs-Text* wird <u>nicht</u> <u>ersetzt</u>! (Fälle 3-6)

#### **Detailansicht:**

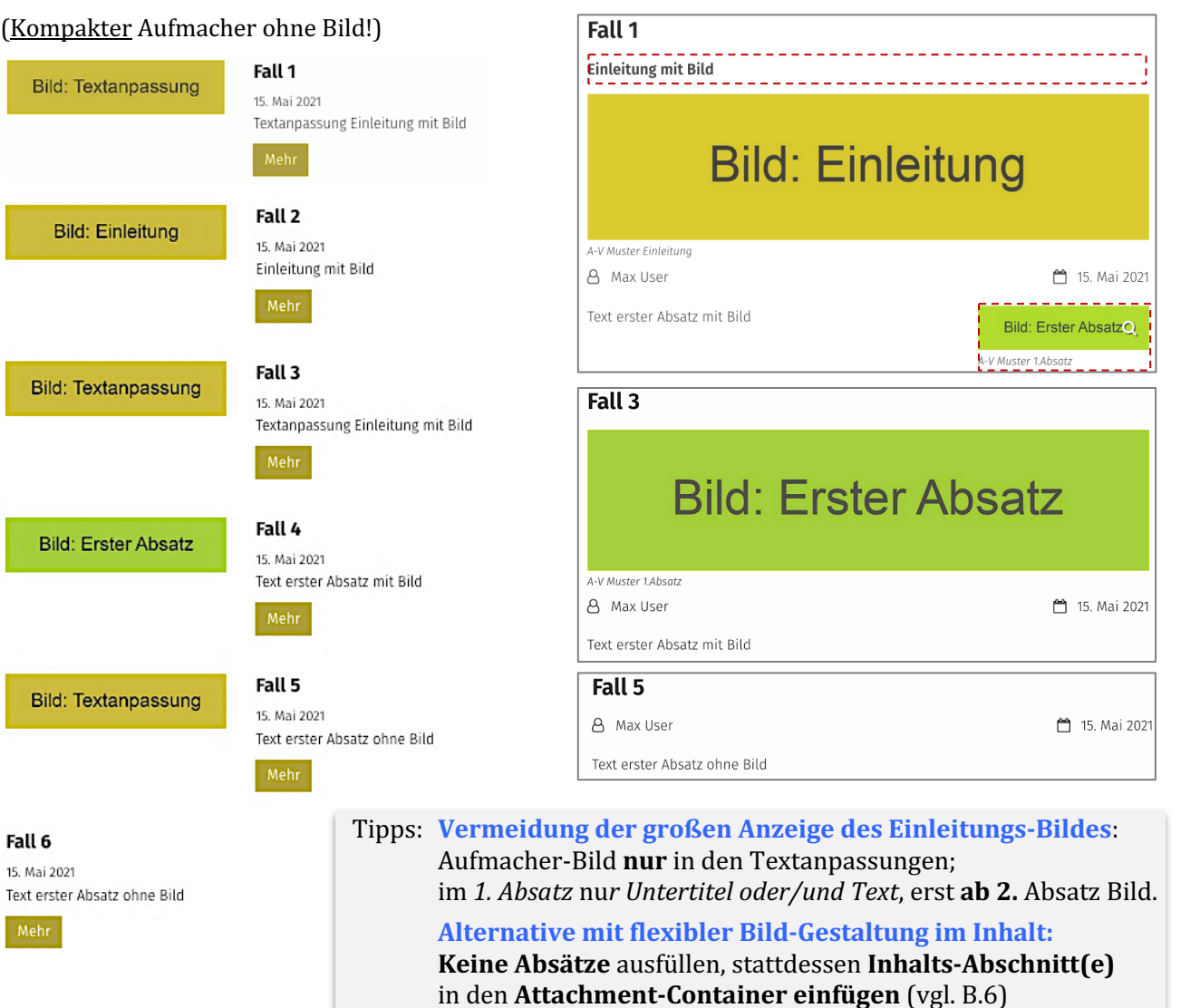

Х

## Lockvogel: Formular

Ein Lockvogel (Aufmacher) kann direkt auf eine Seite gesetzt werden oder in einer Liste sein.

**Der Unterschied zwischen Lockvogel und Artikel** ist das **Ziel** des angezeigten Links: Der Lockvogel springt <u>direkt zu dem verlinkten Objekt</u> – es gibt **keine Detailansicht!** 

Beim Artikel ruft der Link die <u>Detailansicht</u> auf (die zu einem Objekt verlinken kann).

Im **Redaktionsmodus** wird bei einem Lockvogel-Aufmacher dieser Indikator angezeigt: Damit kann in einer Liste mit gemischten Aufmachern erkannt werden, welcher ein Aufmacher ist!

#### **Formular: Lockvogel**

| Neuer Lockvogel         | oy-m/de_00008.xml [de] |
|-------------------------|------------------------|
| Lockvogel Verfügbarkeit |                        |
| miro                    |                        |
|                         |                        |
| Titel                   |                        |
| Neuer Lockvogel         |                        |
| Datum                   |                        |
| Einleitung              |                        |
|                         |                        |
|                         |                        |
| Bild                    | +                      |
| Link                    |                        |
| Text                    |                        |
| Ziel                    |                        |
| In neuem Fenster öffnen | C *                    |
|                         |                        |
| Lockvogel Verfügbarkeit |                        |
| Kategorien              |                        |
|                         |                        |
| Gültigkeitszeitraum     | đ                      |
| Gültig ab               |                        |
| Gültig bis              |                        |
| Sortier-Ordnungszahl    |                        |
|                         |                        |
| Galerie-Titel           |                        |
|                         |                        |
|                         |                        |

**Auf einer Seite** kann <u>Datum</u> leer bleiben; das Element wird aber auch in der Liste angezogen!

## • Neuen Lockvogel in einer Liste anlegen:

• Symbolleiste des **Aufmachers in einer** 

+ Neu » das Fenster ,Inhalt anlegen' öffnen

Kopieren oder Neu » Element einfügen Kopieren: neues Element - alle Feld-Inhalte werden kopiert!

*Neu:* **neues** Element - Standard-Formular (Kategorien der Liste werden übernommen!)

» Formular bearbeiten; (zum Link-Abschnitt vgl. C.4)

Die Element-Einstellungen sind bei der Liste einheitlich definiert!

- Neuen Lockvogel auf einer Seite anlegen:
  - » Inhaltselement hinzufügen: siehe B.1
  - » Formular bearbeiten
  - 🌣 » Element-Einstellungen öffnen
  - » Formatter wählen
  - » Element-Einstellungen: (siehe unten)
  - OK » Einstellungen speichern

Achtung: zeigt das Link-Ziel auf einen ungültigen Inhalt oder ist kein Link angegeben, wird dieses Lockvogel-Inhaltselement online ausgeblendet!

#### Beispiel

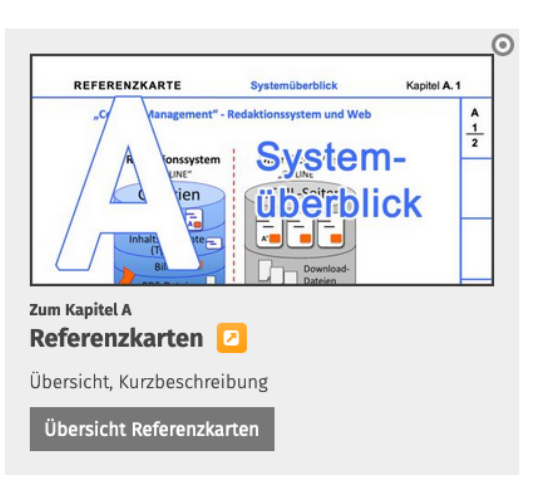

#### **Element-Einstellungen zum Beispiel**

| Referenzkarten         Anleitung-meruny/.content/de_00008.xml         Formatter         Ausführlicher Lockvogel Aufmacher         © Einstellungen         CSS Anpassung         Hintergrund in Hervorhebungs-Farbe (Hellgrau)         Layout         Bildgröße (Desktop)         Vorgabe des gewählten Layouts         Bildgröße (Mobil)         Vorgabe des gewählten Layouts         Geringe Wichtigkeit (H3)         Datums-Format         1. Okt 2017 (ohne Zeit)         Titel-Anzeige         Bildformat         Wie im Inhalt eingestellt         Wie zeiffekt         Kein Effekt         Button-Beschriftung         Zeige Bild-Copyright                                                                                                    | Element-Einstellungen                        |                                               |              | × |
|----------------------------------------------------------------------------------------------------|----------------------------------------------|-----------------------------------------------|--------------|---|
| Ausführlicher Lockvogel Aufmacher                                                                                                    | Referenzkarten<br>/anleitung-mercury/.conter | nt/decoy-m/de_00008.xml                       |              | Ξ |
| © Einstellungen         CSS Anpassung       Hintergrund in Hervorhebungs-Farbe (Hellgrau)         Layout       Bild, Überschrift, Text         Bildgröße (Desktop)       Vorgabe des gewählten Layouts         Bildgröße (Mobil)       Vorgabe des gewählten Layouts         Aufmacher Textlänge       -1         Überschrift Aufmacher       Geringe Wichtigkeit (H3)         Datums-Format       1. Okt 2017 (ohne Zeit)         Titel-Anzeige       Intro anzeigen         Bildformat       Wie im Inhalt eingestellt         Maus-Effekt       Kein Effekt         Button-Beschriftung       @         Zeige Bild-Copyright       @                                                                                                    | Ausführlicher Lockvogel Aufma                | acher                                         | •            | 0 |
| CSS Anpassung       Hintergrund in Hervorhebungs-Farbe (Hellgrau)       Image: Comparison of the comparison of the comparison | Einstellungen                                |                                               |              |   |
| Layout     Bild, Überschrift, Text       Bildgröße (Desktop)     Vorgabe des gewählten Layouts       Bildgröße (Mobil)     Vorgabe des gewählten Layouts       Aufmacher Textlänge     -1       Überschrift Aufmacher     Geringe Wichtigkeit (H3)       Datums-Format     1. Okt 2017 (ohne Zeit)       Titel-Anzeige     Intro anzeigen       Bildförmat     Wie im Inhalt eingestellt       Maus-Effekt     Kein Effekt       Button-Beschriftung     @       Zeige Bild-Copyright                                                                                                    | CSS Anpassung                                | Hintergrund in Hervorhebungs-Farbe (Hellgrau) | Þ            | 0 |
| Bildgröße (Desktop)     Vorgabe des gewählten Layouts       Bildgröße (Mobil)     Vorgabe des gewählten Layouts       Aufmacher Textlänge     -1       Überschrift Aufmacher     Geringe Wichtigkeit (H3)       Datums-Format     1. Okt 2017 (ohne Zeit)       Titel-Anzelge     Intro anzeigen       Bildformat     Wie im Inhalt eingestellt       Maus-Effekt     Kein Effekt       Button-Beschriftung     @       Zeige Bild-Copyright                                                                                                    | Layout                                       | Bild, Überschrift, Text                       | +            | 0 |
| Bildgröße (Mobil)     Vorgabe des gewählten Layouts       Aufmacher Textlänge     -1       Überschrift Aufmacher     Geringe Wichtigkeit (H3)       Datums-Format     1. Okt 2017 (ohne Zeit)       Titel-Anzelge     Intro anzeigen       Bildformat     Wie im Inhalt eingestellt       Maus-Effekt     Kein Effekt       Button-Beschriftung     @       Zeige Bild-Copyright                                                                                                    | Bildgröße (Desktop)                          | Vorgabe des gewählten Layouts                 | •            | 0 |
| Aufmacher Textlänge     -1       Überschrift Aufmacher     Geringe Wichtigkeit (H3)       Datums-Format     1. Okt 2017 (ohne Zeit)       Titel-Anzeige     Intro anzeigen       Bildformat     Wie im Inhalt eingestellt       Maus-Effekt     Kein Effekt       Button-Beschriftung     @       Zeige Bild-Copyright     @                                                                                                    | Bildgröße (Mobil)                            | Vorgabe des gewählten Layouts                 |              | 0 |
| Überschrift Aufmacher     Geringe Wichtigkeit (H3)       Datums-Format     1. Okt 2017 (ohne Zeit)       Titel-Anzelge     Intro anzeigen       Bildformat     Wie im Inhalt eingestellt       Maus-Effekt     Kein Effekt       Button-Beschriftung     ©       Zeige Bild-Copyright     ©                                                                                                    | Aufmacher Textlänge                          | -1                                            |              | 0 |
| Datums-Format     1. Okt 2017 (ohne Zeit)       Titel-Anzelge     Intro anzeigen       Bildformat     Wie im Inhalt eingestellt       Maus-Effekt     Kein Effekt       Button-Beschriftung     Image: Copyright                                                                                                    | Überschrift Aufmacher                        | Geringe Wichtigkeit (H3)                      | <i>₫</i> →   | 0 |
| Titel-Anzeige     Intro anzeigen       Bildformat     Wie im Inhalt eingestellt       Maus-Effekt     Kein Effekt       Button-Beschriftung     Image: Copyright                                                                                                    | Datums-Format                                | 1. Okt 2017 (ohne Zeit)                       | <i>₫</i> →   | 0 |
| Bildformat Wie im Inhalt eingestellt                                                                                                    | Titel-Anzeige                                | Intro anzeigen                                | Þ            | 0 |
| Maus-Effekt Kein Effekt                                                                                                    | Bildformat                                   | Wie im Inhalt eingestellt                     | <u>ل</u> ا ب | 0 |
| Button-Beschriftung Zeige Bild-Copyright                                                                                                    | Maus-Effekt                                  | Kein Effekt                                   | Þ            | 0 |
| Zeige Bild-Copyright                                                                                                    | Button-Beschriftung                          |                                               |              | 0 |
|                                                                                                    | Zeige Bild-Copyright                         |                                               |              | 0 |
|                                                                                                    |                                              |                                               |              |   |

## **Liste und Elemente 2**

## Kapitel D.15

## Veranstaltung: Formular, Serientermine; Online-Buchung

Der Termin <u>Von</u> und optional der Termin <u>Bis</u> beziehen sich immer auf die **Dauer** einer Veranstaltung (*bei <u>Wiederholen nicht auf die Dauer der Serie</u>!*).

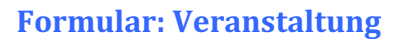

| lates                                                                                                    | Buchbarkeit Textanpa                                                                                                    | ssungen Verfügbark                                                                                              | eit                |     |
|----------------------------------------------------------------------------------------------------|----------------------------------------------------------------------------------------------------|----------------------------------------------------------------------------------------------------|--------------------|-----|
| ntro                                                                                                    |                                                                                                    |                                                                                                    |                    |     |
| Fitel                                                                                                    |                                                                                                    |                                                                                                    |                    |     |
| Neue Veranstaltung                                                                                                    |                                                                                                    |                                                                                                    |                    |     |
| Termine                                                                                                    |                                                                                                    |                                                                                                    |                    |     |
| /on 22.04.2022 17:00                                                                                                    | Bis                                                                                                    |                                                                                                    | Ganztägig Wiederho | len |
| Veranstaltungsart odei                                                                                                    | Nummer                                                                                                    |                                                                                                    |                    |     |
| Durchführung                                                                                                    |                                                                                                    |                                                                                                    |                    |     |
| Einleitung                                                                                                    |                                                                                                    |                                                                                                    |                    |     |
| Bild                                                                                                    |                                                                                                    |                                                                                                    |                    |     |
| lbsatz                                                                                                    |                                                                                                    |                                                                                                    |                    |     |
| Untertitel                                                                                                    |                                                                                                    |                                                                                                    |                    |     |
|                                                                                                    |                                                                                                    |                                                                                                    |                    |     |
|                                                                                                    |                                                                                                    |                                                                                                    |                    |     |
|                                                                                                    |                                                                                                    |                                                                                                    |                    |     |
| Bild                                                                                                    |                                                                                                    |                                                                                                    |                    |     |
| Bild<br>Link                                                                                                    |                                                                                                    |                                                                                                    |                    |     |
| Bild<br>Link<br>eranstaltung Ort / Adresse                                                                                                    | Buchbarkeit                                                                                                    | ssungen Verfügbark                                                                                              | ent                |     |
| Bild<br>Link<br>Veranstaltung Ort / Adresse<br>Adressdaten                                                                                                    | Buchbarkeit Textanpa                                                                                                    | ssungen <sup>–</sup> Verfügbark                                                                                 | eit                |     |
| Bild<br>Link<br>Aeranstaltung: Ort / Adresse<br>Adressdaten<br>Anmerkung zur Adress                                                                                                    | Buchbarkeit Textanpas                                                                                                    | ssungen Verfügbark                                                                                              | bit.               |     |
| Bild<br>Link<br>Veranstaltung, Ort / Adresse<br>Adressdaten<br>Anmerkung zur Adress                                                                                                    | Buchbarkeit    Textanpat                                                                                                    | ssungen <sup>  </sup> Verfügbark                                                                                | pit.               |     |
| Bild<br>Link<br>eranstaltung Ort / Adresse<br>Idressdaten<br>Inmerkung zur Adress                                                                                                    | Buchbarkeit    Textanpa:                                                                                                    | ssungen    Verfügbark                                                                                           | əlt.               |     |
| Bild<br>Link<br>eranstaltung Ort / Adresse<br>Idressdaten<br>Anmerkung zur Adress                                                                                                    | Buchbarkeit    Textanpas                                                                                                    | ssungen Verfügbark                                                                                              | əit.               |     |
| Bild<br>Link<br>eranstaltung Ort / Adresse<br>Idressdaten<br>Anmerkung zur Adress                                                                                                    | Buchbarkeit Textanpar<br>2<br>Buchbarkeit Textanpar                                                                                               | ssungen Verfügbark                                                                                              | eit                |     |
| Bild<br>Link<br>eranstaltung Ort / Adresse<br>Idressdaten<br>Anmerkung zur Adress<br>eranstaltung ' Ort / Adresse<br>2nline-Buchung                                                                                                    | Buchbarkeit Textanpar<br>9<br>Buchbarkeit Textanpar                                                                                               | ssungen Verfügbark                                                                                              | eit                |     |
| Bild<br>Link<br>dreanstaltung Ort / Adresse<br>ddressdaten<br>Anmerkung zur Adress<br>Dnline-Buchung<br>reranstaltung Ort / Adresse                                                                                                    | Buchbarkeit Textanpas                                                                                                    | ssungen Verfügbark<br>ssungen Verfügbark                                                                        | eit                |     |
| Bild<br>Link<br>eranstaltung Ort / Adresse<br>Idressdaten<br>Anmerkung zur Adress<br>Dnline-Buchung<br>eranstaltung   Ort / Adresse<br>Angepasste Aufmacher<br>Mogepasste Aufmacher                                                                                                    | Buchbarkeit Textanpa:<br>Buchbarkeit Textanpa:<br>Buchbarkeit Textanpa:<br>Daten für Listen<br>mationen für Social                                | ssungen Verfügbark<br>ssungen Verfügbark<br>ssungen Verfügbark                                                  | eit                |     |
| Bild<br>Link<br>eranstaltung Ort / Adresse<br>Idressdaten<br>Anmerkung zur Adress<br>Dnline-Buchung<br>eranstaltung <sup>1</sup> Ort / Adresse<br>Angepasste Aufmacher<br>Angepasste Meta-Infor                                                                                                    | Buchbarket Textanpas<br>Buchbarket Textanpas<br>Buchbarket Textanpas<br>Buchbarket Textanpas<br>Daten für Listen<br>mationen für Social i         | ssungen Verfügbark<br>ssungen Verfügbark<br>ssungen Verfügbark<br>Media und SEO                                 | eit                |     |
| Bild<br>Link<br>Granstaltung Ort / Adresse<br>Adressdaten<br>Anmerkung zur Adress<br>Dnline-Buchung<br>Veranstaltung Ort / Adresse<br>Angepasste Aufmacher<br>Angepasste Meta-Infor<br>Veranstaltung Ort / Adresse                                                                                        | Buchbarkeit Textanpar<br>Buchbarkeit Textanpar<br>Buchbarkeit Textanpar<br>Daten für Listen<br>mationen für Social I<br>Buchbarkeit Textanpa      | ssungen Verfügbark<br>ssungen Verfügbark<br>ssungen Verfügbark<br>Media und SEO<br>ssungen Verfügbark           | eit                |     |
| Bild<br>Link<br>eranstaltung Ort / Adresse<br>dressdaten<br>Inmerkung zur Adresse<br>Dnline-Buchung<br>eranstaltung Ort / Adresse<br>Ingepasste Aufmacheri<br>Ingepasste Meta-Infor<br>eranstaltung Ort / Adresse<br>iategorien                                                                           | Buchbarkeit Textanpar<br>Buchbarkeit Textanpar<br>Buchbarkeit Textanpar<br>Daten für Listen<br>mationen für Social I<br>Buchbarkeit Textanpa      | ssungen Verfügbark<br>ssungen Verfügbark<br>ssungen Verfügbark<br>Media und SEO<br>ssungen Verfügbark           | eit                |     |
| Bild<br>Link<br>eranstaltung Ort / Adresse<br>iddressdaten<br>Inmerkung zur Adress<br>Diline-Buchung<br>eranstaltung Ort / Adresse<br>Ingepasste Aufmacher<br>Ingepasste Meta-Infor<br>eranstaltung Ort / Adresse<br>iategorien                                                                           | Buchbarkeit Textanpas<br>e<br>Buchbarkeit Textanpas<br>Buchbarkeit Textanpas<br>Daten für Listen<br>mationen für Social I<br>Buchbarkeit Textanpa | ssungen    Verfügbark<br>ssungen    Verfügbark<br>ssungen   Verfügbark<br>Media und SEO<br>ssungen   Verfügbark | eit                |     |
| Bild<br>Link<br>eranstaltung Ort / Adresse<br>dressdaten<br>Inmerkung zur Adress<br>Dnline-Buchung<br>eranstaltung   Ort / Adresse<br>Dnline-Buchung<br>eranstaltung   Ort / Adresse<br>ingepasste Meta-Infor<br>eranstaltung   Ort / Adresse<br>ategorien<br>Gortier-Ordnungszahl<br>Gultigkeitszeitraum | Buchbarkeit Textanpa:<br>Buchbarkeit Textanpa:<br>Buchbarkeit Textanpa:<br>Daten für Listen<br>mationen für Social I<br>Buchbarkeit Textanpa      | ssungen Verfügbark<br>ssungen Verfügbark<br>ssungen Verfügbark<br>Media und SEO<br>ssungen Verfügbark           | eit                |     |

## Abschnitt Serie (Wiederholen)

| Termine                                                                               |                                                                                          |
|---------------------------------------------------------------------------------------|------------------------------------------------------------------------------------------|
| Von 22.04.2022 17:00                                                                  | Bis 22.04.2022 19:00 Ganztägig 🖌 Wiederholen                                             |
| • Serie                                                                               |                                                                                          |
| 5 Termine: Erster am Mittwoch, 27. April 202                                          | 22 - Letzter am Mittwoch, 25. Mai 2022                                                   |
| <ul> <li>Taglich</li> <li>₩öchentlich</li> <li>Monatlich</li> <li>Jährlich</li> </ul> | Jede/Alle 1 Woche(n) am<br>Montag Dienstag Ø Mittwoch Donnerstag Freitag Samstag Sonntag |
| Endet Carlot 5 Mal                                                                    | ) am                                                                                     |
|                                                                                       | Terminübersicht                                                                          |

## Veranstaltungen mit Anmeldung (Online-Buchung)

Zum Reiter Buchbarkeit und der Verknüpfung mit einem Webformular zur Anmeldung: siehe H.19, H.20. Die Anmeldungen können in eine CSV/Excel-Datei exportiert werden!

#### Bitte beachten:

Alle Schritte und Hinweise zum Formular Anleitung (vgl. Seite <u>D.12</u>) gelten gleichbedeutend auch hier für das Formular Veranstaltung!

Bei einer **neu angelegten Veranstaltung** müssen Datum und Uhrzeit in <u>Von</u> beim Veröffentlichen **in der Zukunft** liegen!

#### Wiederholen der Termine / Serientermine

<u>Wiederholen</u> = ⊠ öffnet den Abschnitt **Serie**. (siehe unten)

Abhängig von dem **Rhythmus** (Täglich, Wöchentlich, Monatlich oder Jährlich) werden daneben passende **Selektionsparameter für die Wiederholung angeboten!** 

Das **Ende** der Wiederholung wird entweder durch eine Anzahl oder ein Enddatum definiert.

Terminübersicht öffnet eine chronologische Liste aller in der Serie erzeugten Termine

Mittwoch, 4. Mai 2022

Mittwork 18 Mai 2022

Mit □ können **einzelne Termine** ausgeschlossen werden! A

Mittwoch, 27. April 2022

Mittwoch, 11, Mai 2022

Mittwoch, 25. Mai 2022

Mit ☑ kann ein Termin wieder aktiviert werden. OK schließt das Fenster

#### Aufmacher bearbeiten

zeigt einen Serientermin an

Neue Veranstaltung C 1. Juni 2022 18:34 Mehr

Beim Bearbeiten 🙆 kann dann angegeben werden, was bearbeitet werden soll.

Sie bearbeiten einen wiederkehrenden Termin

Serie: Neue Veranstaltung (01.06.22 - 08.06.22)
/anleitung-mercury/.content/event-m/ev\_00011.xml

Dieser Termin ist Teil der Serie "Serie: Neue Veranstaltung (01.06.22 - 08.06.22)".

Möchten Sie nur diesen Termin bearbeiten, oder die ganze Serie?

Nur diesen Termin am 1. Juni 2022
Die ganze Serie

zeigt an, dass dieser Termin aus der Serie einzeln gestellt wurde.

 $\odot$ 

## **Liste und Elemente 2**

## Kapitel D.16

## Stellenausschreibung: Formular und Element-Einstellungen

In diesem Formular können mehrere Abschnitte Stellenbeschreibung aktiviert werden!

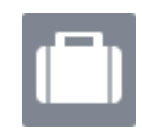

#### Formular: Stellenausschreibung

| /.content/job-m/job_00001.xmi [de]                                                                                                    |                                                                 |
|----------------------------------------------------------------------------------------------------|-----------------------------------------------------------------|
| Stellenbeschreibung Prt / Adresse Textanpassungen Verfügbarkeit                                                                                                    |                                                                 |
| Intro                                                                                                    |                                                                 |
|                                                                                                    |                                                                 |
| Titel                                                                                                    |                                                                 |
| Chart Distance                                                                                                    |                                                                 |
| 22.04.2022.10:00                                                                                                    |                                                                 |
| Stellennummer oder -information                                                                                                    |                                                                 |
|                                                                                                    |                                                                 |
| Einleitung                                                                                                    |                                                                 |
| Untertitel                                                                                                    |                                                                 |
|                                                                                                    |                                                                 |
| Text                                                                                                    |                                                                 |
|                                                                                                    |                                                                 |
|                                                                                                    |                                                                 |
|                                                                                                    |                                                                 |
| Bild                                                                                                    | +                                                               |
| Link                                                                                                    | +                                                               |
| Challen han a han ihaan a                                                                                                    |                                                                 |
| stellenbeschreibung                                                                                                    | Stellenbeschreibung ] +                                         |
| Stellenbeschreibung                                                                                                    | Stellenbeschreibung +                                           |
| Stellenbeschreibung Ort / Adresse Textanpassungen Verfügbarkeit                                                                                                    | ( <u>Stellenbeschreibung</u> )                                  |
| Stellenbeschreibung Ort / Adresse Textanpassungen Verfügbarkeit Adresse Textanpassungen Verfügbarkeit                                                                                                    | <u>(Stellenbeschreibung</u> ) +                                 |
| Stellenbeschreibung Ort / Adresse Textanpassungen Verfügbarkeit Adressdaten Anmerkung zur Adresse                                                                                                    | (Stellenbeschreibung) +                                         |
| Stellenbeschreibung Ort / Adresse Textanpassungen Verfügbarkeit Adressdaten Anmerkung zur Adresse                                                                                                    | [Stellenbeschreibung] +                                         |
| Stellenbeschreibung Ort / Adresse Textanpassungen Verfügbarkeit Adressdaten Anmerkung zur Adresse                                                                                                    | [Stellenbeschreibung] +                                         |
| Stellenbeschreibung Ort/Adresse Textanpassungen Verfügbarkeit Adresse Anmerkung zur Adresse                                                                                                    | (Stellenbeschreibung) +                                         |
| Stellenbeschreibung Ort / Adresse Textanpassungen Verfügbarkeit Adresse Textanpassungen Verfügbarkeit Stellenbeschreibung / Ort / Adresse Textanpassungen Verfügbarkeit Stellenbeschreibung / Ort / Adresse Textanpassungen Verfügbarkeit /                                                                                                    | (Stellenbeschreibung) +                                         |
| Stellenbeschreibung Ort / Adresse Textanpassungen Verfügbarkeit Adressdaten Anmerkung zur Adresse Stellenbeschreibung Ort / Adresse Textanpassungen Verfügbarkeit Angepasste Aufmacher-Daten für Listen                                                                                                    | (Stellenbeschreibung) +<br>+                                    |
| Stellenbeschreibung Ort / Adresse Textanpassungen Verfügbarkeit Adressdaten Anmerkung zur Adresse Stellenbeschreibung Ort / Adresse Textanpassungen Verfügbarkeit Angepasste Aufmacher-Daten für Listen Angepasste Meta-Informationen für Social Media und SEO                                                                                                    |                                                                 |
| Stellenbeschreibung Ort / Adresse Textanpassungen Verfügbarkeit<br>Adressdaten<br>Anmerkung zur Adresse<br>Stellenbeschreibung Ort / Adresse Textanpassungen Verfügbarkeit<br>Angepasste Aufmacher-Daten für Listen<br>Angepasste Meta-Informationen für Social Media und SEO<br>Zusätzliche Meta-Informationen nur für diesen Inhaltstvo                                                                                                    | ( <u>Stellenbeschreibung</u> ) +                                |
| Stellenbeschreibung Ort / Adresse Textanpassungen Verfügbarkeit<br>Adressdaten<br>Ammerkung zur Adresse<br>Stellenbeschreibung Ort / Adresse Textanpassungen Verfügbarkeit<br>Angepasste Aufmacher-Daten für Listen<br>Angepasste Meta-Informationen für Social Media und SEO<br>Zusätzliche Meta-Informationen nur für diesen Inhaltstyp                                                                                                    | <u>(Stellenbeschreiburg)</u> +                                  |
| Stellenbeschreibung Ort / Adresse Textanpassungen Verfügbarkeit<br>Adressdaten<br>Anmerkung zur Adresse<br>Stellenbeschreibung Ort / Adresse Textanpassungen Verfügbarkeit<br>Angepasste Aufmacher-Daten für Listen<br>Angepasste Aufmacher-Daten für Listen<br>Angepasste Meta-Informationen für Social Media und SEO<br>Zusätzliche Meta-Informationen nur für diesen Inhaltstyp<br>Stellenbeschreibung Ort / Adresse Textanpassungen Verfügbarkeit                                                              | <u>(Stellenbeschreiburg)</u> +<br>+<br>                         |
| Stellenbeschreibung Ort / Adresse Textanpassungen Verfügbarkeit<br>Adressdaten<br>Anmerkung zur Adresse<br>Stellenbeschreibung Ort / Adresse Textanpassungen Verfügbarkeit<br>Angepasste Aufmacher-Daten für Listen<br>Angepasste Meta-Informationen für Social Media und SEO<br>Zusätzliche Meta-Informationen nur für diesen Inhaltstyp<br>Stellenbeschreibung Ort / Adresse Textanpassungen Verfügbarkeit<br>Kategorien                                                                                         | (Stellenbeschreibung) +<br>+<br>+<br>+<br>+<br>+<br>+<br>+<br>+ |
| Stellenbeschreibung Ort / Adresse Textanpassungen Verfügbarkeit<br>Adressdaten<br>Anmerkung zur Adresse<br>Stellenbeschreibung Ort / Adresse Textanpassungen Verfügbarkeit<br>Angepasste Aufmacher-Daten für Listen<br>Angepasste Aufmacher-Daten für Listen<br>Angepasste Meta-Informationen für Social Media und SEO<br>Zusätzliche Meta-Informationen nur für diesen Inhaltstyp<br>Stellenbeschreibung Ort / Adresse Textanpassungen Verfügbarkeit<br>Kategorien                                                | <u>(Stellenbeschreiburg)</u> +                                  |
| Stellenbeschreibung Ort / Adresse Textanpassungen Verfügbarkeit<br>Adressdaten<br>Anmerkung zur Adresse<br>Stellenbeschreibung Ort / Adresse Textanpassungen Verfügbarkeit<br>Angepasste Aufmacher-Daten für Listen<br>Angepasste Aufmacher-Daten für Listen<br>Angepasste Meta-Informationen für Social Media und SEO<br>Zusätzliche Meta-Informationen nur für diesen Inhaltstyp<br>Stellenbeschreibung Ort / Adresse Textanpassungen Verfügbarkeit<br>Kategorien<br>Sortier-Ordnungszahl                        |                                                                 |
| Stellenbeschreibung Ort / Adresse Textanpassungen Verfügbarkeit<br>Adressdaten<br>Anmerkung zur Adresse<br>Stellenbeschreibung Ort / Adresse Textanpassungen Verfügbarkeit<br>Angepasste Aufmacher-Daten für Listen<br>Angepasste Aufmacher-Daten für Listen<br>Angepasste Meta-Informationen für Social Media und SEO<br>Zusätzliche Meta-Informationen nur für diesen Inhaltstyp<br>Stellenbeschreibung Ort / Adresse Textanpassungen Verfügbarkeit<br>Kategorien                                                |                                                                 |
| Stellenbeschreibung Ort / Adresse Textanpassungen Verfügbarkeit<br>Adressdaten<br>Anmerkung zur Adresse<br>Stellenbeschreibung Ort / Adresse Textanpassungen Verfügbarkeit<br>Angepasste Aufmacher-Daten für Listen<br>Angepasste Aufmacher-Daten für Listen<br>Angepasste Meta-Informationen für Social Media und SEO<br>Zusätzliche Meta-Informationen nur für diesen Inhaltstyp<br>Stellenbeschreibung Ort / Adresse Textanpassungen Verfügbarkeit<br>Kategorien<br>Sortier-Ordnungszahl<br>Gültigkeitszeitraum | (Stellenbeschreibung) + + + + + + + + + + + + + + + + + + +     |

#### **Bitte beachten:**

Alle Schritte und Hinweise zum Formular Anleitung (vgl. Seite <u>D.12</u>) gelten gleichbedeutend auch hier für das Formular Stellenausschreibung!

#### **Abschnitt Stellenbeschreibung**

| tellenbeschreibung |  | 0 |
|--------------------|--|---|
| Untertitel         |  |   |
| Text               |  | A |
| Neuer Text.        |  |   |
|                    |  |   |
| Bild               |  | + |
| Link               |  | + |

Bei entsprechender Aufteilung können beim **Kopien** des Elementtyps einige Abschnitt mit nahezu konstanten Inhalt wiederverwendet werden.

Das Textfeld kann umfangreich formatiert werden (vgl. C.2).

Anzuhängende Dokumente in PDF-Form können in jedem *Abschnitt* - oder in eigenen Abschnitten am Ende verlinkt werden.

## Liste und Elemente 2

# Kapitel D.17

## FAQ-Eintrag: Formular und Element-Einstellungen

Zum Einstellen eines **FAQ-Eintrags** - Fragen und Antwort(en) - in einer Liste oder auf einer Seite, siehe Hinweise: **D.12**.

Das gilt auch für die Element-Einstellungen entprechend und den Reiter Verfügbarkeit. Der Reiter Textanpassung hat <u>keine</u> Auswirkung auf die Aufmacher; nur SEO.

## Formular: FAQ-Eintrag

| Frage / Antwort extanpassungen Verfügbarkeit                                                                                                    |  |
|----------------------------------------------------------------------------------------------------|--|
| Frage                                                                                                    |  |
| Neuer FAQ-Eintrag                                                                                                    |  |
| Sortier-Ordnungszahl                                                                                                    |  |
| Datum                                                                                                    |  |
| butum                                                                                                    |  |
| Antwort                                                                                                    |  |
| Untertitel                                                                                                    |  |
| Tayt                                                                                                    |  |
| I EAL                                                                                                    |  |
|                                                                                                    |  |
|                                                                                                    |  |
| Bild                                                                                                    |  |
|                                                                                                    |  |
| Link                                                                                                    |  |
| Link Frage / Antwort                                                                                                    |  |
| Link<br>Frage / Antwort Textanpassungen Verfügbarkeit<br>Angepasste Meta-Imormationen für Social Media und SEO                                                                         |  |
| Link Frage / Antword Textanpassungen Verfügbarkeit Angepasste Meta-Informationen für Social Media und SEO                                                                              |  |
| Link Frage / Antwort Textanpassungen Verfügbarkeit Angepasste Meta-informationen für Social Media und SEO Frage / Antwort Textanpassunger Verfügbarkeit                                |  |
| Link Frage / Antwort Textanpassungen Verfügbarkeit Angepasste Meta-Informationen für Social Media und SEO Frage / Antwort Textanpassunge Verfügbarkeit Kategorien                      |  |
| Link Frage / Antwort Textanpassungen Verfügbarkeit Angepasste Meta-Informationen für Social Media und SEO Frage / Antwort Textanpassunger Verfügbarkeit Kategorien Gültigkeitszeitraum |  |

#### Es können **mehrere**

Antworten erstellt werden.

Antwort(en), die **nur** aus einem **Link** bestehen, sollten am **Ende** der Antworten-Liste stehen!

Diese Links können auch als **Download-Liste** angezeigt werden!

Ein <u>Bild der ersten Antwort</u> wird im Aufmacher mit Bild und als Key-Visual bei der Detailansicht gezeigt.

Sortierfolge (aufsteigend) nach Titel oder der Ordnungszahl.

#### **Beispiel Ausführlicher Aufmacher**

#### **FAQ-Liste**

#### Frage 1: Thema

Antwort 1 - Formatierbarer Text zur Antwort 1.

Mehr

#### Frage 2 (Thema)

Antwort a - Formatierbarer Text zur Antwort a

Mehr

#### **Beispiel Akkordeon Aufmacher**

(Mehrer Einträge offen)

| FAQ-Liste                                  |                      |
|--------------------------------------------|----------------------|
| Frage 1: Thema                             | Ń                    |
| Antwort 1                                  |                      |
| Formatierbarer Text zur Antwort 1.         |                      |
| Dokument 1                                 |                      |
| Dokument 2                                 |                      |
| Frage 2 (Thema)                            | Ń                    |
| Antwort a                                  |                      |
| Formatierbarer Text zur Antwort a          |                      |
| Antwort b                                  | 600 × 400 个          |
| Formatierbarer Text zur Antwort b mit Bild | 400 × 200 个          |
|                                            | ← ← Bildkachel B → → |
|                                            | Q                    |

D <u>17</u> 18

?

## Kapitel D.18

## Medien: Formular für unterschiedliche Medien-Typen

Zum Einstellen eines **Mediums** in einer Liste oder auf einer Seite, siehe Hinweise: D.12.

Das gilt auch für die Element-Einstellungen entprechend und den Reiter Verfügbarkeit. Das <u>Vorschaubild</u> wird für Aufmacher mit Bild verwendet zusammen mit dem <u>Icon</u>. Der Reiter Textanpassung überschreibt die Texte (aber nicht das Vorschaubild)!

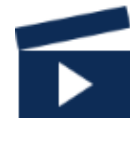

## Formular: Medien

| Neuer Medien-Inhalt /.content/media-m/media_00001.xml [de] |                  |
|------------------------------------------------------------|------------------|
| Mediendaten Textanpassungen Verfügbarkeit                  |                  |
| Intro                                                      |                  |
|                                                            |                  |
| Neuer Medien-Inhalt                                        |                  |
| Einleitung                                                 |                  |
|                                                            |                  |
| Medien-Typ                                                 | YouTube Video +  |
| Datum                                                      | SoundCloud Audio |
|                                                            | Flexibler Inhalt |
| Text                                                       |                  |
|                                                            |                  |
|                                                            |                  |
| Vorschaubild                                               |                  |
|                                                            | ¢ 🗆              |
| Copyright                                                  |                  |
|                                                            |                  |
| Länge / Zusätzlicher Hinweis                               |                  |
|                                                            |                  |
| Mediendaten Textanpassungen Verfügbarkeit                  |                  |
| Angepasste Aufmacher-Daten für Listen                      | +                |
| Angepasste Meta-Informationen für Social Media und SEO     | +                |
|                                                            |                  |
| Mediendaten Textanpassungen Verfügbarkeit                  |                  |
| Kategorien                                                 |                  |
| Sortier-Ordnungszahl                                       |                  |
|                                                            |                  |
| Gültigkeitszeitraum                                        | +                |
| Galerie-Titel                                              |                  |
|                                                            |                  |
|                                                            |                  |

## !

#### Abschnitterweiterungen: Medien-Typ

Medien aus verschiedenen Quellen können angegeben werden:

Bei **YouTube und SoundCloud** über die Eintragung der entsprechenden **ID** 

Bei MAM - Media Asset Management des Erzbistums Köln: Aufruf MAM ( ) und Wahl aus Dateien und Kollektionen; MAM Benutzer-Login erforderlich! \*)

Unter **Flexibler Inhalt** können unterschiedliche Quellen über **HTML-Code** eingebunden werden, ggf. mit mehr Parametern zum Medium.

#### YouTube Video

| Sulfube vi | deo                                    | 4 |
|------------|----------------------------------------|---|
| ID         |                                        |   |
| Vorsc      | Normale Bildqualität von YouTube laden | • |
| lcon       | Absnielen / Play (Voy Tybe-Still)      |   |

## SoundCloud Audio

| SoundCloud | Audio           | ୍ଷ |
|------------|-----------------|----|
| Track ID   |                 |    |
| lcon       | SoundCloud-Logo |    |

#### MAM Video

| MAM VIG | 20                              | · · · · · · · · · · · · · · · · · · · |
|---------|---------------------------------|---------------------------------------|
| Video-I | Daten                           |                                       |
|         |                                 | <b>D</b>                              |
| lcon    | Abspielen / Play (YouTube-Stil) |                                       |

#### MAM Audio

| MAM Audio             |  |
|-----------------------|--|
| Audio                 |  |
| Flexibler Inhalt      |  |
| Flexibler Inhalt      |  |
| Einbettungscode       |  |
|                       |  |
|                       |  |
|                       |  |
|                       |  |
|                       |  |
| Icon Absnielen / Play |  |

Beispiele und Schritt-für-Schritt Anleitungen zu den verschiedenen Medien-Typen sind ausführlich auf Seite E.8 dargestellt.

E.7 beschreibt die Element-Einstellungen für die Nutzung als Detailansicht auf einer Seite.

\*) Anmeldung über: <u>mam.erzbistum-koeln.de</u>

## **Gottesdienst: Formular, Serientermine**

#### (nicht für Gottesdienst-Übernahmen aus KaPlan)

Der Termin <u>Von</u> und optional der Termin <u>Bis</u> beziehen sich immer auf die **Dauer des** Gottesdienstes! Bei Angabe von Wiederholen gelten die Zeiten und Dauer für jeden Termin!

#### Formular: Gottesdienst

| Gottesdienst Veitere Informationer                                                                                                    | Buchbarkeit                                                              | Textanpassungen                                                        | Verfügbarkeit                                   |             |  |
|----------------------------------------------------------------------------------------------------|--------------------------------------------------------------------------|------------------------------------------------------------------------|-------------------------------------------------|-------------|--|
| HL Messe                                                                                                    |                                                                          |                                                                        |                                                 |             |  |
| Serienhezeichnung                                                                                                    |                                                                          |                                                                        |                                                 |             |  |
| Seriensezenemung                                                                                                    |                                                                          |                                                                        |                                                 |             |  |
| Termin                                                                                                    |                                                                          |                                                                        |                                                 |             |  |
| /on 20.02.2022 11:00                                                                                                    | Bis                                                                      |                                                                        | Ganztägig                                       | Wiederholen |  |
| Ort (verknüpfter POI)                                                                                                    |                                                                          |                                                                        |                                                 |             |  |
|                                                                                                    |                                                                          |                                                                        |                                                 |             |  |
| Ort (direkte Eingabe)                                                                                                    |                                                                          |                                                                        |                                                 |             |  |
| Name / Bezeichnung                                                                                                    | Kirche ABC                                                               |                                                                        |                                                 |             |  |
| Straße                                                                                                    |                                                                          |                                                                        |                                                 |             |  |
| Erweiterte Adresse                                                                                                    |                                                                          |                                                                        |                                                 |             |  |
| Postleitzahl                                                                                                    |                                                                          |                                                                        |                                                 |             |  |
| Stadt                                                                                                    |                                                                          |                                                                        |                                                 |             |  |
| Staut                                                                                                    |                                                                          |                                                                        |                                                 |             |  |
| Region                                                                                                    |                                                                          |                                                                        |                                                 |             |  |
| Land                                                                                                    |                                                                          |                                                                        |                                                 |             |  |
| inleitung<br>Bild                                                                                                    |                                                                          |                                                                        |                                                 |             |  |
|                                                                                                    |                                                                          |                                                                        |                                                 |             |  |
| Absatz                                                                                                    |                                                                          |                                                                        |                                                 |             |  |
| Absatz                                                                                                    |                                                                          |                                                                        |                                                 |             |  |
| Absatz                                                                                                    | Buchbarkeit                                                              | Textanpassungen                                                        | Verfügbarkeit                                   |             |  |
| Sottesdienst Weitere Informationer<br>Dolline-Buchung                                                                                                    | Buchbarkeit                                                              | Textanpassungen                                                        | Verfügbarkeit                                   |             |  |
| Absatz<br>Sottesdienst <sup>  </sup> Weitere Informationer<br>Online-Buchung<br>Sottesdienst <sup>  </sup> Weitere Informationen                                                                                                    | Buchbarkeit<br>Buchbarkeit                                               | Textanpassungen                                                        | Verfügbarkeit                                   |             |  |
| Absatz<br>Sottesdienst <sup>  </sup> Weitere Informationer<br>Dnline-Buchung<br>Sottesdienst <sup>  </sup> Weitere Informationen<br>Angepasste Aufmacher-Daten                                                                                                    | Buchbarkeit<br>Buchbarkeit<br>für Listen                                 | Textanpassungen<br>Textanpassunger                                     | Verfügbarkeit<br>Verfügbarkeit                  |             |  |
| Absatz<br>Dnline-Buchung<br>ottesdienst <sup>  </sup> Weitere Informationen<br>ottesdienst <sup>  </sup> Weitere Informationen<br>ingepasste Aufmacher-Daten<br>ingepasste Meta-Information                                                                                                    | Buchbarkeit<br>Buchbarkeit<br>für Listen<br>en für Social                | Textanpassungen<br>Textanpassunger<br>Media und SEO                    | Verfügbarkeit                                   |             |  |
| Absatz<br>Sottesdienst Weitere Informationer<br>Dnline-Buchung<br>Sottesdienst Weitere Informationer<br>Angepasste Aufmacher-Daten<br>Angepasste Meta-Information                                                                                                    | Buchbarkeit<br>Buchbarkeit<br>für Listen<br>en für Social                | Textanpassungen<br>Textanpassunger<br>Media und SEO                    | Verfügbarkeit                                   |             |  |
| Absatz<br>Dolline-Buchung<br>ootesdienst <sup>1</sup> Weitere Informationen<br>ingepasste Aufmacher-Daten<br>Ingepasste Meta-Informationen<br>intesdienst <sup>1</sup> Weitere Informationen<br>intesdienst <sup>1</sup> Weitere Informationen<br><sup>1</sup> Weitere <sup>1</sup> Weitere <sup>1</sup> W | Buchbarkeit<br>Buchbarkeit<br>für Listen<br>en für Social<br>Buchbarkeit | Textanpassungen<br>Textanpassunger<br>Media und SEO<br>Textanpassungen | Verfügbarkeit<br>Verfügbarkeit<br>Verfügbarkeit |             |  |
| Absatz<br>Sottesdienst Weitere Informationer<br>Dnline-Buchung<br>Sottesdienst Weitere Informationer<br>Angepasste Aufmacher-Daten<br>Ingepasste Meta-Informationer<br>Sottesdienst Weitere Informationer<br>Sottesdienst Weitere Informationer<br>Sottesdienst                                                                                                    | Buchbarkeit<br>Buchbarkeit<br>für Listen<br>en für Social<br>Buchbarkeit | Textanpassungen<br>Textanpassunger<br>Media und SEO<br>Textanpassungen | Verfügbarkeit                                   |             |  |
| Absatz<br>Sottesdienst Weitere Informationer<br>Dnline-Buchung<br>Sottesdienst Weitere Informationer<br>Angepasste Aufmacher-Daten<br>Ingepasste Meta-Informationer<br>Sottesdienst Weitere Informationer<br>Sottesdienst<br>Sotter-Ordnungszahl                                                                                                    | Buchbarkeit<br>Buchbarkeit<br>für Listen<br>en für Social<br>Buchbarkeit | Textanpassungen<br>Textanpassunger<br>Media und SEO<br>Textanpassungen | Verfügbarkeit                                   |             |  |
| Absatz<br>Sottesdienst Weitere Informationer<br>Dnline-Buchung<br>Sottesdienst Weitere Informationer<br>Angepasste Aufmacher-Daten<br>Angepasste Meta-Informationer<br>Sottesdienst Weitere Informationer<br>Sottesdienst<br>Sotter-Ordnungszahl                                                                                                    | Buchbarkeit<br>Buchbarkeit<br>für Listen<br>en für Social                | Textanpassungen<br>Textanpassunger<br>Media und SEO<br>Textanpassungen | Verfügbarkeit                                   |             |  |
| Absatz<br>Sottesdienst Weitere Informationer<br>Dnline-Buchung<br>Sottesdienst Weitere Informationer<br>Angepasste Aufmacher-Daten<br>Ingepasste Meta-Informationer<br>Sottesdienst Weitere Informationer<br>Sottesdienst<br>Sottesdienst<br>Sottigkeitszeitraum                                                                                                    | Buchbarkeit<br>Buchbarkeit<br>für Listen<br>en für Social<br>Buchbarkeit | Textanpassungen<br>Textanpassunger<br>Media und SEO<br>Textanpassungen | Verfügbarkeit                                   |             |  |
| Absatz<br>Sottesdienst Weitere Informationer<br>Dnline-Buchung<br>Sottesdienst Weitere Informationer<br>Angepasste Aufmacher-Daten<br>Angepasste Meta-Informationer<br>Sottesdienst Weitere Informationer<br>Sotter-Ordnungszahl<br>Sottigkeitszeitraum<br>Setail-Seiten-URL                                                                                                    | Buchbarkeit<br>Buchbarkeit<br>für Listen<br>en für Social                | Textanpassungen<br>Textanpassunger<br>Media und SEO<br>Textanpassungen | Verfügbarkeit                                   |             |  |

Der Reiter Weitere Informationen ist zusätzlich; Im Reiter Gottesdienst muss ein Ort angegeben werden; entweder über direkte Eingabe oder ein POI-Element!

#### **Abschnitt Serie (Wiederholen)**

| Termine<br>Von 22.04.2022 17:00                                                       | Bis 22.04.2022 19:00                                                                                 |
|---------------------------------------------------------------------------------------|----------------------------------------------------------------------------------------------------|
| 5 Termine, Erster ant Mittwoch, 27. April                                             | 2022 * Letzter ann Mittwoch, 23. Mai 2022                                                            |
| <ul> <li>Täglich</li> <li>Wöchentlich</li> <li>Monatlich</li> <li>Jährlich</li> </ul> | Jede/Alle 1 Woche(n) am<br>☐ Montag ] Dienstag 🖉 Mittwoch ] Donnerstag ] Freitag ] Samstag ] Sonntag |
| Endet Canach 5 Mal                                                                    | ) am Terminübersicht                                                                                 |

#### **Bitte beachten:**

Alle Schritte und Hinweise zum Formular Anleitung (vgl. Seite <u>D.12</u>) gelten gleichbedeutend auch hier für das Formular Gottesdienst!

Bei einem neu angelegten Gottesdienst müssen Datum und Uhrzeit in Von beim Veröffentlichen in der Zukunft liegen!

#### Wiederholen der Termine / Serientermine

Wiederholen = ☑ öffnet den Abschnitt Serie. (siehe unten)

Abhängig von dem Rhythmus (Täglich, Wöchentlich, Monatlich oder Jährlich) werden daneben passende Selektionsparameter für die Wiederholung angeboten!

Das Ende der Wiederholung wird entweder durch eine Anzahl oder ein Enddatum definiert.

Terminübersicht öffnet eine chronologische Liste aller in der Serie erzeugten Termine

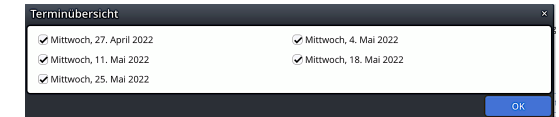

Mit 🗆 können **einzelne Termine** ausgeschlossen werden! A

Mit ☑ kann ein Termin wieder aktiviert werden.

OK schließt das Fenster

#### Aufmacher bearbeiten

Zeigt einen Serientermin an

zeigt an dass dieser Termin aus der Serie gelöst wurde!

Beim Bearbeiten kann angegeben werden, was bearbeitet werden soll; siehe dazu D.15!

## **Gottesdienst: Tabellarischer Aufmacher und Element-Einstellungen**

Beim Inhaltstyp Gottesdienst gibt es ergänzend die Aufmacher-Art: Tabellarisch.

## **Beispiel im Hauptcontainer:**

## **Beispiel in der Randspalte**

| Sonntag                | 7. Sonntag im Jahreskreis<br>11:00 Kirche ABC | o       | Gottesdienst                        | ۲        |
|------------------------|-----------------------------------------------|---------|-------------------------------------|----------|
| <b>20</b><br>Feb. 2022 | Hl. Messe                                     |         | <b>20</b> Feb. 2022                 | Sonntag  |
|                        |                                               |         | 7. Sonntag im Jahreskreis           |          |
|                        |                                               |         | 11:00 Kirche ABC                    | $\odot$  |
|                        | Mittwoch der 5. Woche der Fastenzeit          |         | Hl. Messe                           |          |
| Mittwoch               | 18:00 Kirche DEF 😹                            | 0       |                                     |          |
| 6                      | Rosenkranzgebet                               |         |                                     |          |
| Apr. 2022              |                                               |         | 6 Apr. 2022                         | Mittwoch |
|                        |                                               |         | Mittwoch der 5. Woche der Fastenzei | it       |
|                        | Dopportag dar 5. Wacha dar Eastanzait         |         | 18:00 Kirche DEF 🔀                  | $\odot$  |
|                        | 10:16 Kirche St. DEF                          | 0       | Rosenkranzgebet                     |          |
| Donnerstag             | Hl. Messe                                     | Ū       |                                     |          |
| 4.84 2022              | 18:00 Kirche ABC 🙃                            | $\odot$ |                                     |          |
| Apr. 2022              | Rosenkranzgebet                               |         |                                     |          |
|                        |                                               |         |                                     |          |
|                        |                                               |         |                                     |          |
|                        | <b>4</b>                                      |         |                                     |          |

## Element-Einstellungen: Tabellarischer Gottesdienst-Aufmacher

| Element-Einstellungen                          |                                                                    |              |     |
|------------------------------------------------|--------------------------------------------------------------------|--------------|-----|
| Gottesdienst<br>/.content/list-m/list_00009.xm | 1                                                                  |              | =   |
| Dynamische Liste                               |                                                                    | •            | 0   |
| Einstellungen                                  |                                                                    |              |     |
| CSS Anpassung                                  | (keine Auswahl)                                                    | •            | 0   |
| Überschrift Liste                              | Mittlere Wichtigkeit (H2)                                          | ÷            | 0   |
| Elemente pro Seite                             | 4                                                                  |              | 0   |
| Elemente direkt laden                          |                                                                    |              | 0   |
| Nachlade-Verhalten                             | Anhängen für Bildschirmgröße XS, SM und MD, Blättern für LG und XL | •            | 0   |
| Position Blätterfunktion                       | Links                                                              | •            | 0   |
| Beschriftung für "Anhängen"                    |                                                                    |              | 0   |
| Layout                                         | Bild links, Überschrift und Text rechts (in eigener Spalte)        | •            | 0   |
| Überschrift Aufmacher                          | Geringe Wichtigkeit (H3)                                           | <i>∎</i> * → | 0   |
| Datums-Format                                  | fmt-SHORT-DAY-TIME                                                 | •            | 0   |
| Maus-Effekt                                    | Kein Effekt                                                        | •            | 0   |
| Button-Beschriftung                            |                                                                    |              | 0   |
| Zeige Bild-Copyright                           |                                                                    |              | 0   |
| Tabellarischer Gottesdienst Au                 | fmacher                                                            |              |     |
| Kalenderblatt                                  | $\oslash$                                                          |              | 0   |
| Direktorium anzeigen                           | Direktorium ohne Farbe und Lesungen anzeigen                       | •            | 0   |
| Zeige Buchungsstatus                           | Nicht aktiviert                                                    | •            | 0   |
| Button nur wenn buchbar                        | Ø                                                                  |              | 0   |
|                                                |                                                                    |              | _   |
|                                                | ОК                                                                 | Abbrech      | ien |

#### Directorium anzeigen

Direktorium ohne Farbe und Lesungen anzeigen Direktorium mit Farbe aber ohne Lesungen anzeigen Direktorium mit Farbe und Lesungen anzeigen Direktorium ohne Farbe und Lesungen anzeigen Direktorium ohne Farbe aber mit Lesungen anzeigen Direktorium nicht anzeigen